# DURABLE MEDICAL EQUIPMENT AND SLEEP MANAGEMENT

## Web Portal Guide for The Health Plan

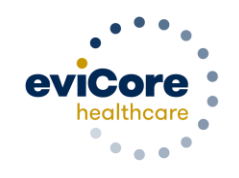

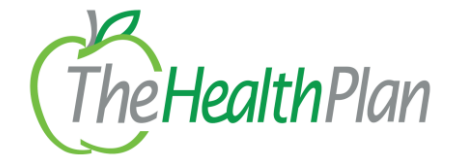

© 2019 eviCore healthcare. All Rights Reserved. This presentation contains CONFIDENTIAL and PROPRIETARY information.

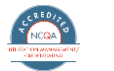

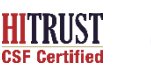

Quality Improvement Organizations Sharing Knowledge. Improving Health Care CENTERS FOR MEDICARE & MEDICARD SERVICES

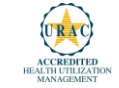

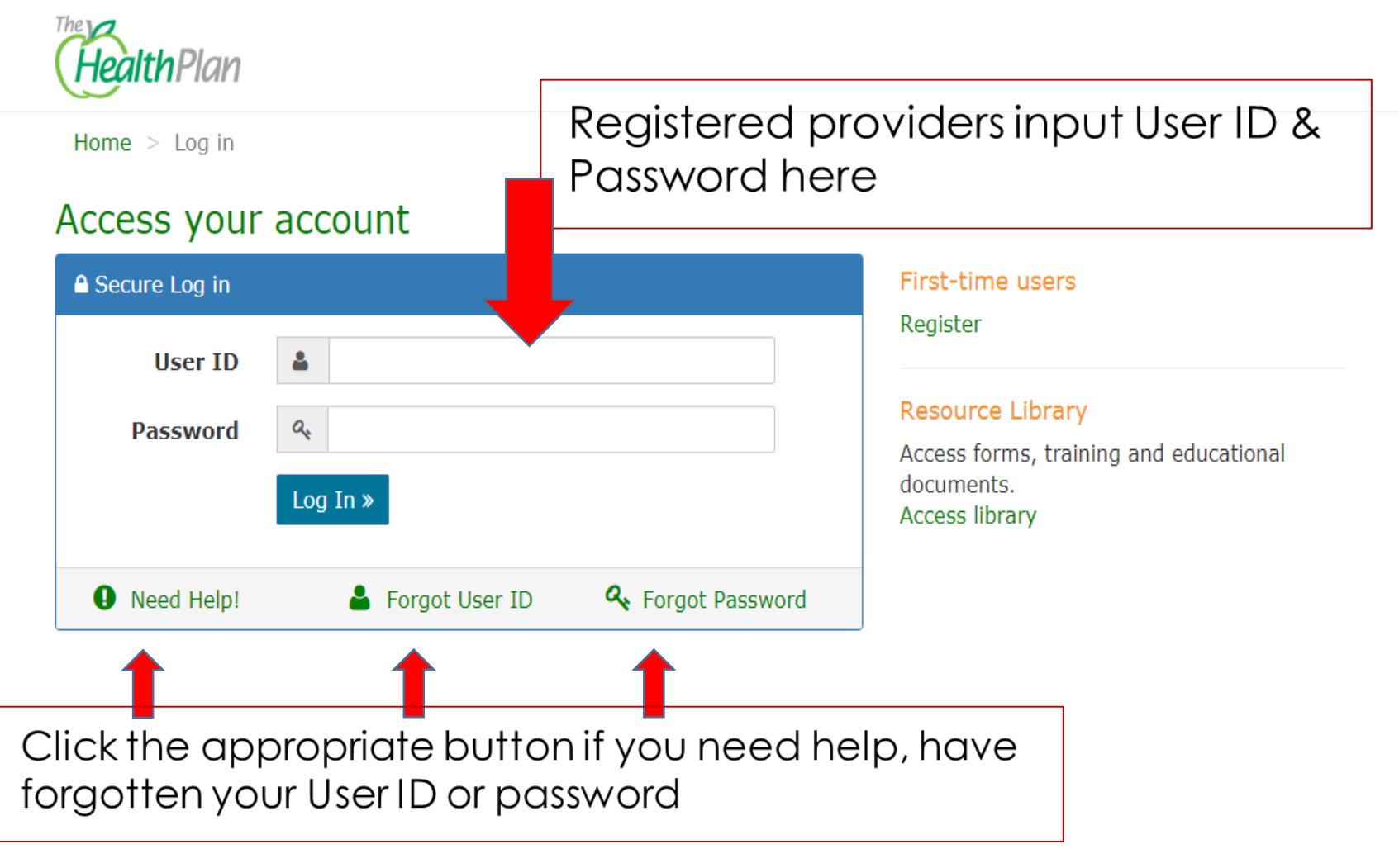

This is a secure website. Your IP address is 199.204.159.69

| Where to call for Help – The Health Plan Website             |                                 |                      |  |  |  |  |
|--------------------------------------------------------------|---------------------------------|----------------------|--|--|--|--|
| 🔆 🕣 🍯 https://myplan.healthplan.org/Secure/EmailNotConfirmed | ,D + ≜ C _ G EmaiNotConfirmed × | - <b> ×</b><br>ଲ ☆ ® |  |  |  |  |
| MyPlan                                                       | 😂 My Account 🕞 Log off          |                      |  |  |  |  |
| HealthPlan                                                   |                                 |                      |  |  |  |  |

For questions, assistance with registering or how to navigate The Health Plan's website, please contact your THP provider engagement representative. The provider engagement rep territory map is located on our website under "For Providers," "Overview," "Meet the Provider Engagement Team." <u>https://healthplan.org/providers/overview/meet-provider-engagement-team</u>

To reach The Health Plan Provider Services department, please call The Health Plan at 800-624-6961

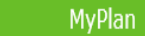

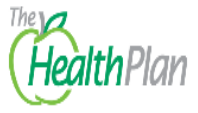

#### Hey Demo,

We noticed you have not confirmed your email address. It is really important that you confirm you email address for a couple reasons:

It will be easier for you to access your account if you forget your sign in information. We can notify you if your employer has posted any important documents or links.

The process is really easy. We just send you an email with a special link in the email body. All you need to do is open the email and click on the link.

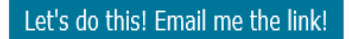

No thanks, maybe later

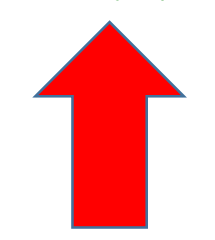

Click here if you have previously confirmed your email address

|                          | My Plan                       | 🗱 My Account 🕞 Log off                                                                                                    |
|--------------------------|-------------------------------|----------------------------------------------------------------------------------------------------|
| The Diana                | Provider Home                 |                                                                                                    |
| HealthPlan               | Quick Claim Search            | Announcements                                                                                                    |
| Provider                 | Please enter the claim number | HP website claims going through Edifecs and Eligibilty edit implemented on all claims<br>Read more                                                                                                    |
| 👚 Home                   | i.e. 20181235389 Search       | West Virginia Family Health members will be receiving a letter informing them that they must choose another                                                                                                    |
| 📽 Administration         |                               | managed care organization                                                                                                    |
| <b>Q</b> Search Patients | Providers may check           | THP will be implementing new claims editing software                                                                                                    |
| Claims                   | Thermber eligibility here     | Read more                                                                                                    |
| Pre-Authorizations       |                               | Please update your mailing address for The Health Plan to                                                                                                    |
| Roster                   |                               | Wheeling, WV 26003                                                                                                    |
| Performance              |                               | Drugs Requiring Medical Necessity Review                                                                                                    |
| Voucher                  |                               | Terminology (CPT) codes (J-codes) prior to performing a procedure or service effective April 15, 2019.<br>Read more                                                                                                    |
| Forms                    |                               | Clinical Drug Testing Prior Authorization Requirement and Coverage Guideline Update                                                                                                    |
| Policies                 |                               | Effective July 1, 2018, based on The American Society of Addiction Medicine's (ASAM) published consensus statement, The Health Plan will be updating the guideline related to review of clinical drug testing for addiction treatment programs and pain management programs for all lines of business. Read more |
| Resource Library         |                               | Palladian Health Partnership                                                                                                    |
| ase Tracker Lite         |                               | The Health Plan is announcing our partnership with Palladian Health™ to improve outcomes for musculoskeletal conditions and spine pain management, effective January 1, 2019.                                                                                                    |
| A Member Search          |                               | Read more   Webinar Schedule                                                                                                    |
| , My Reminders           |                               |                                                                                                    |

, 🎗 🗝 🖒 🖄 Home

- 🗇 🗙

х

🖰 Index - My Plan

💍 Home - Service Desk

6 🗘 🛱

☆☆ 🖗 ,O → 🔒 🖒 🐹 Home https://myplan.healthplan.org/Provider/SearchPatients O Home - Service Desk *e* SearchPatients - My Pl... × View Favorites Tools Help File Edit 🗱 My Account 🕞 Log off Home > Search Patients The 💋 HealthPlan Search Patients You have multiple ways to find your patients. Choose the appropriate option below. Enter information you have to narrow results, then click "Search". Fields marked with \* are required. Provider Search By: 
 Name 
 Member HID 
 Medicare ID 
 Medicaid ID Home **Administration** \* Last Name: First Name: Last name First name **Q** Search Patients ~ Date of Birth: Y  $\mathbf{v}$ Claims Search Re-Authorizations Roster Providers may search for members by name & DOB, THP member ID #, Performance Medicare ID # or Medicaid ID # **Voucher** S Forms Policies Resource Library Case Tracker Lite **Q** Member Search My Reminders

∃ x

🔎 🗕 🖒 🛛 🙆 Index - My Plan 🙆 https://myplan.healthplan.org/Provider *e* Index - My Plan X File Edit View Favorites Tools Help My Plan 📽 My Account 🕞 Log off The Provider Home HealthPlan Quick Claim Search Announcements HP website claims going through Edifecs and Eligibility edit implemented on all claims Provider Please enter the claim number Read more A Home i.e. 20181235389 Search West Virginia Family Health members will be receiving a letter informing them that they must choose another managed care organization **Administration** Read more **Q** Search Patients THP will be implementing new claims editing software Read more Claims Corporate address update Click here to pre-authorize Please update your mailing address for The Health Plan to Pre-Authorizations services 1110 Main Street Wheeling, WV 26003 Roster Drugs Requiring Medical Necessity Review Performance The Health Plan may require a medical necessity review for various medically billable drug Current Procedural Terminology (CPT) codes (J-codes) prior to performing a procedure or service effective April 15, 2019. Voucher Read more Clinical Drug Testing Prior Authorization Requirement and Coverage Guideline Update Forms Effective July 1, 2018, based on The American Society of Addiction Medicine's (ASAM) published consensus statement, The Health Plan will be updating the guideline related to review of clinical drug testing for addiction Policies treatment programs and pain management programs for all lines of business. Read more Palladian Health Partnership 内 Resource Library The Health Plan is announcing our partnership with Palladian Health™ to improve outcomes for musculoskeletal conditions and spine pain management, effective January 1, 2019. Case Tracker Lite Read more | Webinar Schedule **Q** Member Search

|                          | My Plan                                                                                                    |                                                                                                    | 🗱 My Account 🕞 Log off                                                                                                    |                                                                                                    |
|--------------------------|----------------------------------------------------------------------------------------------------|----------------------------------------------------------------------------------------------------|----------------------------------------------------------------------------------------------------|----------------------------------------------------------------------------------------------------|
| The Diane                | Home > Pre-Authorization                                                                                                    |                                                                                                    |                                                                                                    |                                                                                                    |
| HealthPlan               | Pre-Authorization                                                                                                    |                                                                                                    |                                                                                                    |                                                                                                    |
| Provider                 | Check Pre-Authorization Status                                                                                                    | Submit Pre-Authorization                                                                                                    | Check Palladian Pre-Authorizat                                                                                                    | ion Status                                                                                                    |
| A Home                   |                                                                                                    |                                                                                                    |                                                                                                    |                                                                                                    |
| 📽 Administration         | Check EviCore Pre-Authorization Status                                                                                                    |                                                                                                    |                                                                                                    |                                                                                                    |
| <b>Q</b> Search Patients |                                                                                                    | Submit a pre-authoriza                                                                                                    | tion request here                                                                                                    |                                                                                                    |
| Claims                   | Drugs Requiring Medical Necessity Review                                                                                                    |                                                                                                    |                                                                                                    |                                                                                                    |
| B Pre-Authorizations     | The Health Plan may require a medical necessity review for vario<br>Medically billable drugs are predominantly injectable or infusion or<br>lines of business with The Health Plan: Commercial (including HM | us medically billable drug Current Procedural Terminology (CPT)<br>drugs that are submitted on a medical claim and are reimbursed<br>IO. PPO and POS plans), WV Medicaid (including Mountain Health | codes (J-codes) prior to performing a procedure or servi<br>based on the member's medical benefit rather than thei<br>n Trust, WV Health Bridge and SSI), Self-Funded and Me | ice effective <b>April 15, 2019</b> .<br>ir pharmacy benefit. This affects all<br>edicare (including SecureCareHMO. |
| Roster                   | SecureChoicePPO, DSNP and Supplemental plans).                                                                                                    | -,                                                                                                    | ,                                                                                                    |                                                                                                    |
| Performance              | For a complete listing of medically billable drug codes, please rev<br>Commercial and Self-Funded                                                                                                    | iew the list below.                                                                                                    |                                                                                                    |                                                                                                    |
| Voucher                  | • WV Medicaid                                                                                                    |                                                                                                    |                                                                                                    |                                                                                                    |
| 🕅 Forms                  | Pre-Authorization Lists                                                                                                    |                                                                                                    |                                                                                                    |                                                                                                    |
| Policies                 | <ul> <li>Pre-Authorization Lists</li> </ul>                                                                                                    |                                                                                                    |                                                                                                    |                                                                                                    |
| 🔀 Resource Library       |                                                                                                    |                                                                                                    |                                                                                                    |                                                                                                    |
| Case Tracker Lite        |                                                                                                    |                                                                                                    |                                                                                                    |                                                                                                    |
| <b>Q</b> Member Search   |                                                                                                    |                                                                                                    |                                                                                                    |                                                                                                    |
| P My Reminders           |                                                                                                    |                                                                                                    |                                                                                                    |                                                                                                    |
|                          |                                                                                                    |                                                                                                    |                                                                                                    |                                                                                                    |
|                          |                                                                                                    |                                                                                                    |                                                                                                    |                                                                                                    |

|                                            |                               |                                                       |                 | - 0 × |
|--------------------------------------------|-------------------------------|-------------------------------------------------------|-----------------|-------|
| 🗲 🕘 🧟 https://devmyplan.healthplan.        | org/Provider/ProviderReferral | , D マ 🔒 C 🛛 🧭 Submit a Pre-Authorizati                | ion ×           | 合分類   |
| <u>File Edit View Favorites Tools Help</u> | My Plan                       | ත්දී My Accou                                         | int ()e Log off |       |
| The HealthPlan                             | Home > Submit a Pre-Autho     | ization Request<br>The Service Date defaults to today | 's date         |       |
| Employers                                  | Member HID                    | Service Date                                          |                 |       |
| <b>Q</b> Search Members                    | <b>H</b> 12345678 01          | Image: 10/07/2019         Find Member                 |                 |       |
| Manage Documents                           |                               |                                                       |                 |       |
| I Databytes Login                          |                               |                                                       |                 |       |
| Provider                                   |                               |                                                       |                 |       |
| 倄 Home                                     | the member's THF              | ID number <u>AND</u> include the suffix.              | 5W              |       |
| <b>Administration</b>                      |                               |                                                       |                 |       |
| <b>Q</b> Search Patients                   |                               |                                                       |                 |       |
| 🛃 Claims                                   |                               |                                                       |                 |       |
| A Pre-Authorizations                       |                               |                                                       |                 |       |
| Roster                                     |                               |                                                       |                 |       |
| Voucher                                    |                               |                                                       |                 |       |
| 🕅 Forms                                    |                               |                                                       |                 |       |
| Delicies                                   |                               |                                                       |                 |       |
| Resource Library                           |                               |                                                       |                 | ~     |

| 🔶 🕘 🧭 https://devmyplan.healthplan.                                          | org/Provider/ProviderReferral                                |                                   | 🔎 ▼ 🔒 🖒 🌈 Submit a Pre-Authorization ×                  | 6                               | : 슈 熊 |
|------------------------------------------------------------------------------|--------------------------------------------------------------|-----------------------------------|---------------------------------------------------------|---------------------------------|-------|
| <u>File E</u> dit <u>V</u> iew F <u>a</u> vorites <u>T</u> ools <u>H</u> elp |                                                              |                                   |                                                         |                                 |       |
|                                                                              | My Plan                                                      |                                   | 🕫 My Account 🕞 Log                                      | off                             | ^     |
| The                                                                          | 倄 Home > 📎 Submit a Pre-Auth                                 | prization Request                 |                                                         |                                 |       |
| HealthPlan                                                                   | Submit a Pre-Authorization Request                           |                                   |                                                         |                                 |       |
| Employers                                                                    | Member HID                                                   | Service Date                      |                                                         |                                 |       |
| <b>Q</b> Search Members                                                      | Н                                                            | 10/07/2019                        | Find Member                                             |                                 |       |
| Manage Documents                                                             | Patient<br>on the                                            | demographic in<br>member's Health | formation pre-populates b<br>Identification Number (HII | elow based                      |       |
| I Databytes Login                                                            | Patient Information                                          |                                   |                                                         | - /                             |       |
| Provider                                                                     | Member Name                                                  | Member HID                        | Plan Group                                              | Line of Business                |       |
| Home                                                                         |                                                              |                                   | 01373702                                                | DSNP                            |       |
| <b>C</b> Administration                                                      | Gender<br>M                                                  | Member Date of Birth              | Member Age                                              | Member Effective Date 2/15/2018 |       |
| <b>Q</b> Search Patients                                                     | Member Exit Date                                             | Member PCP                        |                                                         |                                 |       |
| Claims                                                                       | 12/31/9999                                                   | <b>T</b>                          |                                                         | · .                             |       |
| Re-Authorizations                                                            | Ordering Provider Information                                | THP member. Te                    | ermed members will have th<br>med coverage              | e exact date                    |       |
| Roster                                                                       |                                                              |                                   | * Provider Name                                         | * Provider NPI                  |       |
| Voucher                                                                      | Ordering Provider<br>Please select a provider in the list be | low to auto-complete the fields   |                                                         |                                 |       |
| 🕅 Forms                                                                      | to the right. You can narrow the list of or provider number. | of providers by typing a name     | * Provider TIN                                          | * Provider ID                   | _     |
| Policies                                                                     | Select Ordering Provider                                     | •                                 |                                                         |                                 |       |
| Resource Library                                                             |                                                              |                                   |                                                         |                                 | ~     |

- 0

命公戀 ÷ 🙆 https://devmyplan.healthplan.org/Provider/ProviderReferral P - Authorization... × File Edit View Favorites Tools Help My Plan 🗱 My Account 🕞 Log off 倄 Home > 📎 Submit a Pre-Authorization Request The HealthPlan Submit a Pre-Authorization Request Employers Member HID Service Date 10/07/2019 Find Member Н **Q** Search Members Manage Documents I Databytes Login Patient Information Plan Group Line of Business Member Name Member HID 01373702 DSNP Home Home Member Age Gender Member Date of Birth Member Effective Date **Administration** М 2/15/2018 **Q** Search Patients Member Exit Date Member PCP 12/31/9999 Claims Provider demographics pre-populates upon selecting Pre-Authorizations the Ordering Provider from the drop down box Ordering Provider Information Roster Provider NPI \* Provider Name **Ordering Provider** Voucher Please select a provider in the list below to a complete the fields to the right. You can narrow the list of provid by typing a name \* Provider TIN \* Provider ID S Forms or provider number. Policies Select Ordering Provider A Resource Library

- 🗇 🗙

| ile <u>E</u> dit <u>V</u> iew F <u>a</u> vorites Tools H | Help                                                      |                                     |                 |                                 |   |
|----------------------------------------------------------|-----------------------------------------------------------|-------------------------------------|-----------------|---------------------------------|---|
| Employers                                                | Member HID                                                | Service Date                        |                 |                                 |   |
| <b>Q</b> Search Members                                  | н 01                                                      | 10/08/2019                          | Find Member     |                                 |   |
| Manage Documents                                         |                                                           |                                     |                 |                                 |   |
| 🖽 Databytes Login                                        | Patient Information                                       |                                     |                 |                                 | - |
| Provider                                                 | Member Name                                               | Member HID                          | Plan Group      | Line of Business                |   |
| 🖀 Home                                                   |                                                           |                                     | 01373702        | DSNP                            |   |
| 📽 Administration                                         | Gender                                                    | Member Date of Birth                | Member Age      | Member Effective Date 2/15/2018 |   |
| <b>Q</b> Search Patients                                 | Member Exit Date                                          | Member PCP                          |                 |                                 |   |
| 🕒 Claims                                                 | 12/31/9999                                                |                                     |                 |                                 |   |
| B Pre-Authorizations                                     | Ordering Provider Information                             |                                     |                 |                                 |   |
| Roster                                                   |                                                           |                                     | * Drovider Name | * Drovider NDI                  |   |
| Voucher                                                  | Ordering Provider<br>Please select a provider in the list | t below to auto-complete the fields |                 |                                 |   |
| 🕅 Forms                                                  | to the right. You can narrow the lor provider number.     | list of providers by typing a name  | * Provider TIN  | * Provider ID                   |   |
| Dolicies                                                 | WV17642 - CLARK D ADKINS M                                | ID 🔺                                |                 |                                 |   |
| Resource Library                                         |                                                           |                                     |                 |                                 |   |
|                                                          | Procedure Code                                            | Add Code                            |                 |                                 |   |

Type CPT Procedure Code here

V

|                                     |                                    |                                                                                                    | × □ - |
|-------------------------------------|------------------------------------|----------------------------------------------------------------------------------------------------|-------|
| File Edit View Eavorites Tools Heln | org/Provider/CheckPalladianStatus  | D ▼ 🗎 C   Ø Check Palladian Pre-Author ×   Ø Provider Email Listing - Report                                  | w x x |
| The care new references roots rhelp | My Plan                            | 🕫 My Account 🕞 Log off                                                                                        |       |
| The Health Plan<br>Employers        | Ho<br>Check Pa<br>Order<br>Drocess | x<br>for this member, and requested CPT code, is managed<br>care. Please log into evicore.com to complete the |       |
| Q Search Members                    | Please                             |                                                                                                    |       |
| Manage Documents                    | WV1                                | Close Continue                                                                                                |       |
| Databytes Login                     | Select Provider                    |                                                                                                    |       |
| Provider                            |                                    |                                                                                                    |       |
| A Home                              |                                    |                                                                                                    |       |
| <b>C</b> Administration             |                                    |                                                                                                    |       |
| <b>Q</b> Search Patients            |                                    |                                                                                                    |       |
| (E) Claims                          |                                    |                                                                                                    |       |
| B Pre-Authorizations                |                                    | Please access eviCore website if recognized as a code                                                         |       |
| Roster                              |                                    | requiring pre-auth by eviCore                                                                                 |       |
| Voucher                             |                                    |                                                                                                    |       |
| 🕅 Forms                             |                                    |                                                                                                    |       |
| Delicies                            |                                    |                                                                                                    |       |
| Resource Library                    |                                    |                                                                                                    |       |

|                          | My Plan                                                                                                    |                                                                                                    | 🕫 My Account 🕞 Log off                                                                                                    |
|--------------------------|----------------------------------------------------------------------------------------------------|----------------------------------------------------------------------------------------------------|----------------------------------------------------------------------------------------------------|
| The                      | <b>Home</b> > Pre-Authorization                                                                                           |                                                                                                    |                                                                                                    |
| HealthPlan               | Pre-Authorization                                                                                                    |                                                                                                    |                                                                                                    |
| Provider                 | 🕏 Check Pre-Authorization Status                                                                                          | Submit Pre-Authorization                                                                                                    | Check Palladian Pre-Authorization Status                                                                                                    |
| 🕈 Home                   |                                                                                                    |                                                                                                    |                                                                                                    |
| 😋 Administration         | Check EviCore Pre-Authorization Status                                                                                    | Check pre-au                                                                                                    | uthorization status here                                                                                                    |
| <b>Q</b> Search Patients |                                                                                                    |                                                                                                    |                                                                                                    |
| Claims                   | Drugs Requiring Medical Necessity Review                                                                                  |                                                                                                    |                                                                                                    |
| Pre-Authorizations       | The Health Plan may require a medical necessity review fo<br>Medically billable drugs are predominantly injectable or inf | r various medically billable drug Current Procedural Terminology (CPT<br>usion drugs that are submitted on a medical claim and are reimbursed<br>ling HMO, BPO and POS place), WV/Medicald (including Mountain Heal | ) codes (J-codes) prior to performing a procedure or service effective <b>April 15, 2019</b> .<br>d based on the member's medical benefit rather than their pharmacy benefit. This affects all |
| Roster                   | SecureChoicePPO, DSNP and Supplemental plans).                                                                            | ing nino, PPO and POS plans), wy medicalu (including mountain near                                                                                                    | an nust, wy nearth bhuge and SSI), Sen-runded and Medicare (including Securecaremyo,                                                                                                    |
| Performance              | For a complete listing of medically billable drug codes, plea<br>Commercial and Self-Funded                               | ase review the list below.                                                                                                    |                                                                                                    |
| 🗾 Voucher                | <ul><li>Medicare</li><li>WV Medicaid</li></ul>                                                                            |                                                                                                    |                                                                                                    |
| 🕅 Forms                  | Pre-Authorization Lists                                                                                                   |                                                                                                    |                                                                                                    |
| Policies                 | Please review the pre-authorization lists below.  Pre-Authorization Lists                                                 |                                                                                                    |                                                                                                    |
| Resource Library         |                                                                                                    |                                                                                                    |                                                                                                    |
| Case Tracker Lite        |                                                                                                    |                                                                                                    |                                                                                                    |
| <b>Q</b> Member Search   |                                                                                                    |                                                                                                    |                                                                                                    |
| , My Reminders           |                                                                                                    |                                                                                                    |                                                                                                    |
|                          |                                                                                                    |                                                                                                    |                                                                                                    |
|                          |                                                                                                    |                                                                                                    |                                                                                                    |

| < 🕘 🥖 🖉 https://devmyplan.healthplan.c | org/Provider/CheckPalla | dianStatus $\mathcal{P} = \widehat{\mathbf{C}}$ 🧔 Check Palladian Pre-Author × 🥥 Provider Email Listing - Report | 6 🕁 🕸 |
|----------------------------------------|-------------------------|----------------------------------------------------------------------------------------------------|-------|
| File Edit View Favorites Tools Help    |                         |                                                                                                    |       |
|                                        |                         | My Plan                                                                                                    |       |
| The Dias                               | 👚 Home                  | ×                                                                                                    |       |
| HealthPlan                             | Check Pallad            | Pre-authorization for this member is managed by eviCore healthcare.                                              |       |
| Employers                              | Ordering                | Please log into evicore.com to check status.                                                                     |       |
| <b>Q</b> Search Members                | Piedse sei              |                                                                                                    |       |
| Manage Documents                       | WV1764                  | Close Continue                                                                                                   |       |
| I Databytes Login                      |                         |                                                                                                    |       |
| Provider                               |                         |                                                                                                    |       |
| A Home                                 |                         |                                                                                                    |       |
| <b>C</b> Administration                |                         |                                                                                                    |       |
| <b>Q</b> Search Patients               |                         |                                                                                                    |       |
| Claims                                 |                         |                                                                                                    |       |
| Pre-Authorizations                     |                         |                                                                                                    |       |
| Roster                                 |                         |                                                                                                    |       |
| Voucher                                |                         |                                                                                                    |       |
| S Forms                                |                         |                                                                                                    |       |
| Policies                               |                         |                                                                                                    |       |
| Resource Library                       |                         |                                                                                                    |       |

# eviCore Web Portal Services

#### eviCore healthcare website – Direct Login

• Point web browser to evicore.com

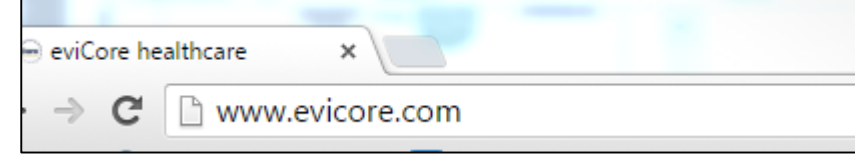

• Login or Register

| User ID                     | Forgot<br>User ID? |
|-----------------------------|--------------------|
| Password                    | Forgot<br>Password |
| I agree to HIPAA Disclosure |                    |
| Remember User ID            |                    |

### **Creating an Account**

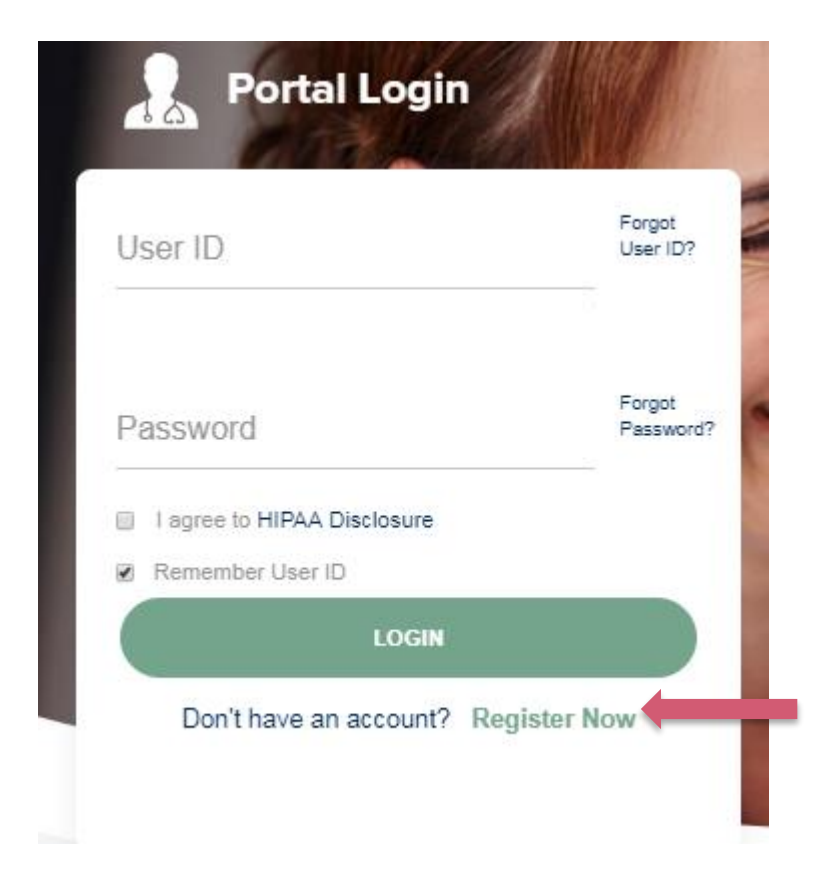

To create a new account, click Register.

### **Creating an Account**

| evicore healthc                             | care                             |                                      |                             |                                                        |         | * Required Field |
|---------------------------------------------|----------------------------------|--------------------------------------|-----------------------------|--------------------------------------------------------|---------|------------------|
| Web Portal Prefere                          | ence                             |                                      |                             |                                                        |         |                  |
| Please select the Port                      | al that is listed in your provid | er training material. This selection | on determines the primary p | portal that you will using to submit cases over the we | b.      |                  |
| Default Portal*:<br>If you want to register | CareCore National                | National, then please contact us     | s: 1-800-918-8924 x20136.   |                                                        |         |                  |
| User Information                            |                                  |                                      |                             |                                                        |         |                  |
| All Pre-Authorization                       | notifications will be sent to th | e fax number and email address       | provided below. Please ma   | ke sure you provide valid information.                 |         |                  |
| User Name*:                                 |                                  |                                      | Address*:                   |                                                        | Phone*: |                  |
| Email*:                                     |                                  |                                      |                             |                                                        | Ext:    |                  |
| Confirm Email*:                             |                                  |                                      | City*:                      |                                                        | Fax*:   |                  |
| First Name*:                                |                                  |                                      | State*:                     | Select V Zip*:                                         |         |                  |
| Last Name*:                                 |                                  |                                      | Office Name*:               |                                                        |         |                  |

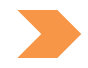

Select a Default Portal, and complete the registration form.

Next

### **Creating an Account**

Please review the information before you submit this registration. An Email will be sent to your registered email address to set your password.

#### Web Portal Preference

Please select the Portal that is listed in your provider training material. This selection determines the primary portal that you will using to submit cases over the web.

Default Portal\*:

Portal\*: CareCore National

If you want to register as a Client User at CareCore National, then please contact us: 1-800-918-8924 x20136.

| User Registration |                      |              |                      |        |              |
|-------------------|----------------------|--------------|----------------------|--------|--------------|
| UserName:         | MYG123               | Address:     | 730 Cool Springs     | Phone: | 800-575-4517 |
| Email:            | tesaccount@gmail.com | City:        | Franklin             | Ext:   |              |
| Account Type:     | Physician            | State:       | TN <b>Zip:</b> 37067 | Fax:   | 615-468-4408 |
| First Name:       | Test                 | Office Name: | Test Office          |        |              |
| Last Name:        | Account              |              |                      |        |              |

ck Submit Registration

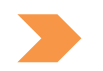

Review information provided, and click "Submit Registration."

#### **User Registration – Continued**

| Use                                                 | Access Agreement                                                                                                    | *Required                                                        |
|-----------------------------------------------------|----------------------------------------------------------------------------------------------------|------------------------------------------------------------------|
| eviC                                                | ore                                                                                                    |                                                                  |
| Prov                                                | ider/Customer Access Agreement for Web-Based Applications                                                                                                    |                                                                  |
| This<br>Agre<br>web<br>Agre<br>acce<br>Iden<br>by e | Provider/Customer Access Agreement for Web-Based Applications ("<br>ement") contains the terms and conditions for use by Provider/Custom<br>based applications provided by eviCore through its Web Site. This Ac<br>ement applies to Provider/Customer and all employees and/or agents<br>as to eviCore's web-based applications by utilizing a User ID and Per-<br>tification Number ("PIN"), Security Password, or other security device<br>viCore, hereinafter referred to as "Users." | Access<br>ners of the<br>ccess<br>that have<br>sonal<br>provided |
| To o<br>to th<br>acce<br>box.<br>just               | btain access to eviCore's Web Site applications, User must first read<br>is Access Agreement. After reviewing these documents, User will be a<br>pt the Access Agreement by checking the "Accept Terms and Conditi<br>If User accepts, this will result in a binding contract between User and<br>as if User had physically signed the Access Agreement.                                                                                                    | and agree<br>asked to<br>ons" check<br>d eviCore,                |
| Eacl<br>to be                                       | and every time User accesses eviCore's web-based applications, Us<br>bound by this Access Agreement, as it may be amended from time to                                                                                                    | ser agrees<br>o time.                                            |
| 1.                                                  | Limited License. Upon acceptance, eviCore grants Provider/Custome<br>revocable, nonexclusive, and nontransferable limited license to acces<br>electronically eviCore's web-based applications only so long as<br>Revelact/Customer is currently bound by a Browider/Customer Agreent                                                                                                    | ra<br>s                                                          |

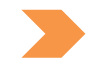

Accept the Terms and Conditions, and click "Submit."

### **User Registration – Continued**

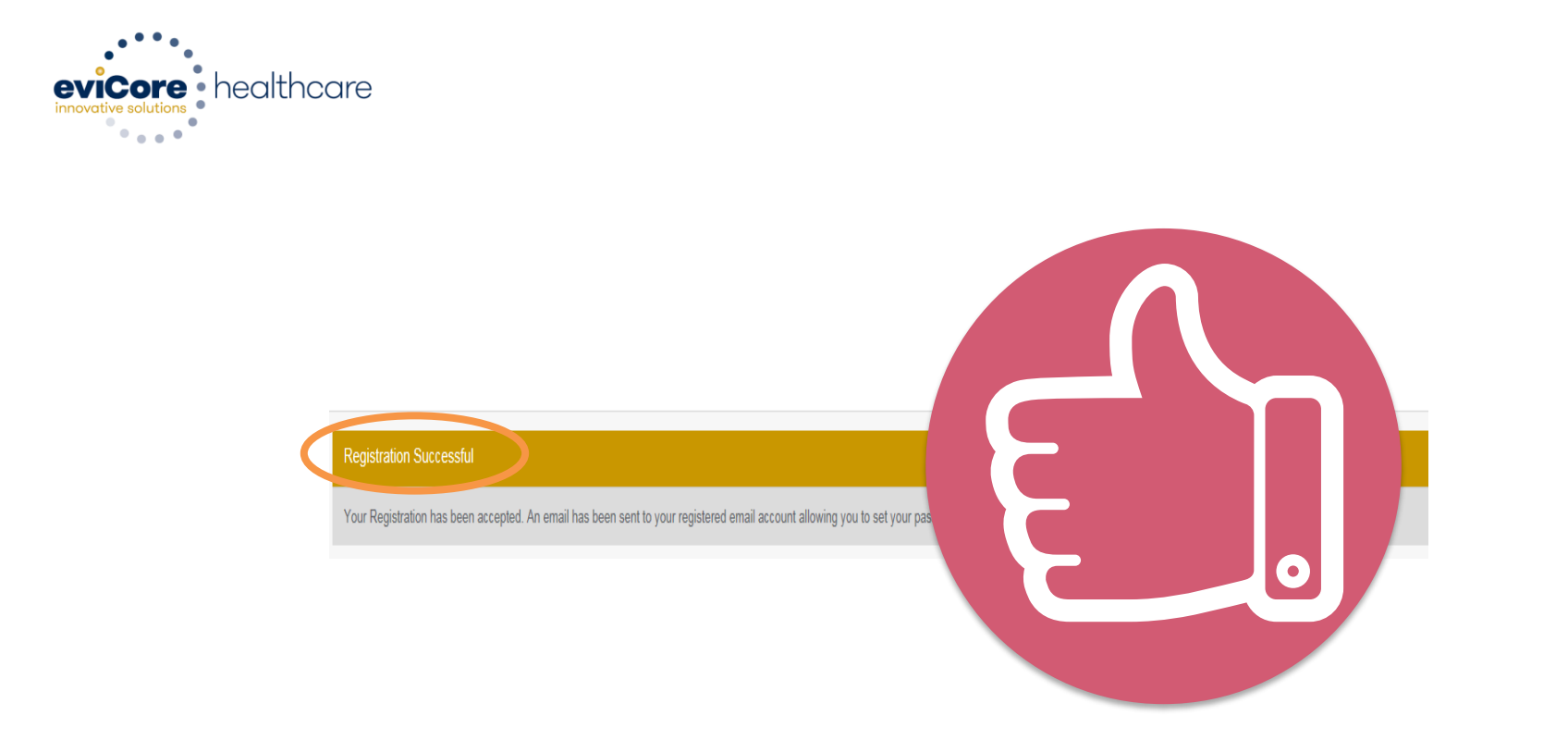

You will receive a message on the screen confirming your registration is successful. You will be sent an email to create your password.

#### **Create a Password**

Your password must be at least (8) characters long and contain the following:

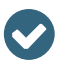

**Uppercase** letters

Lowercase letters

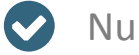

Numbers

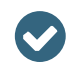

Characters (e.g. ! ? \*

| eviCore healthcare |
|--------------------|
| · • • • •          |

#### Password Maintenance

| Please set up a new passw | ord for your account.                                                                                                    |
|---------------------------|----------------------------------------------------------------------------------------------------|
| Note: The password must b | e at least 8 characters long and contains the following categories : Uppercase letters, Lowercase letters, Numbers and special characters. |
|                           |                                                                                                    |
| New Password*             |                                                                                                    |
| Confirm New Password*     |                                                                                                    |
| Save                      |                                                                                                    |

### Account Log-In

| User ID    |                  | Forgot<br>User ID? |
|------------|------------------|--------------------|
| Password   |                  | Forgot<br>Password |
| I agree to | HIPAA Disclosure |                    |
| Remembe    | LOGIN            |                    |

To log-in to your account, enter your User ID and Password. Agree to the HIPAA Disclosure, and click "Login."

#### **Welcome Screen**

| eviCore<br>Innevative solutions | healthcare            |                    |                        |                                                                                                    |                                                                |               |                     |                   |                      |
|---------------------------------|-----------------------|--------------------|------------------------|----------------------------------------------------------------------------------------------------|----------------------------------------------------------------|---------------|---------------------|-------------------|----------------------|
| Home                            | Authorization Lookup  | Eligibility Lookup | Clinical Certification | Certification Requests In Progress                                                                                           | MSM Practitioner Performance Summary Portal                    | Resources     | Manage Your Account | Help / Contact Us | Med Solutions Portal |
| Friday, Ju                      | ıly 22, 2016 12:02 PM |                    |                        |                                                                                                    |                                                                |               |                     |                   | Log Off (MALLOF      |
|                                 |                       |                    |                        |                                                                                                    |                                                                |               |                     |                   |                      |
|                                 |                       |                    |                        | Welcome to the CareCore National V                                                                                           | Neb Portal. You are logged in as                               |               |                     |                   |                      |
|                                 |                       |                    |                        | Providers must be added to your acco<br>"Manage Account" to add providers."<br>Request a clinical certification/procedure >> | unt before cases can be submitted over the web. I              | Please select |                     |                   |                      |
|                                 |                       |                    |                        | Request a clinical certification/procedure for                                                                               |                                                                |               |                     |                   |                      |
|                                 |                       |                    |                        | Resume a certification request in progress >> $\langle$                                                                      | << Did you know? You can save a certification request to finis | h later.      |                     |                   |                      |
|                                 |                       |                    |                        | Look up an existing authorization >>                                                                                         |                                                                |               |                     |                   |                      |
|                                 |                       |                    |                        | Check member eligibility >>                                                                                                  |                                                                |               |                     |                   |                      |

Providers will need to be added to your account prior to case submission. Click the "Manage Account" tab to add provider information.

### **Adding Practitioners**

. . . . .

| Home      | Certification Summary                                      | Authorization Lookup             | Eligibility Lookup | Clinical Certification            | Certification Requests In Progress                                   | MSM Practitioner Performance Summary Portal | Resources | Manage Your Account |
|-----------|------------------------------------------------------------|----------------------------------|--------------------|-----------------------------------|----------------------------------------------------------------------|---------------------------------------------|-----------|---------------------|
| Friday, M | arch 23, 2018 2:57 PM                                      |                                  |                    |                                   |                                                                      |                                             |           |                     |
|           | Manage Your A                                              | ccount                           |                    |                                   |                                                                      |                                             |           |                     |
|           | Office Name:<br>Address: 730 Co<br>Frankl                  | ool Springs Blvd<br>in, TN 37067 | Change Password    | Edit Account                      |                                                                      |                                             |           |                     |
|           | Primary<br>Contact: User Account<br>Email Address: Test@er | nail.com                         |                    |                                   |                                                                      |                                             |           |                     |
| $\langle$ | Add Provider                                               | to Sort                          |                    |                                   |                                                                      |                                             |           |                     |
|           | No providers on file                                       |                                  |                    |                                   |                                                                      |                                             |           |                     |
|           |                                                            |                                  |                    | © CareCore Natio<br>Privacy Polic | nal, LLC. 2018 All rights reserved.<br>y   Terms of Use   Contact Us |                                             |           |                     |
|           |                                                            |                                  |                    |                                   |                                                                      |                                             |           |                     |
|           |                                                            |                                  |                    |                                   |                                                                      |                                             |           |                     |

Click the "Add Provider" button.

| Adding | <b>Practitioners</b> |
|--------|----------------------|
|--------|----------------------|

Home Certification Summary Authorization Lookup Eligibility Lookup Clinical Certification Certification Requests In Progress MSM Practitioner Performance Summary Portal Resources Manage Your Account

#### Add Practitioner

Enter Practitioner information and find matches. \*If registering as rendering genetic testing Lab site, enter Lab Billing NPI, State and Zip Practitioner NPI

Practitioner NPI

Practitioner State Practitioner Zip

| Ŧ |  |
|---|--|
|   |  |

Find Matches Cancel

© CareCore National, LLC. 2018 All rights reserved. Privacy Policy | Terms of Use | Contact Us

Enter the Provider's NPI, State, and Zip Code to search for the provider record to add to your account. You are able to add multiple Providers to your account.

### **Adding Practitioners**

| Ноте | Certification Summary       | Authorization Lookup | Eligibility Lookup | Clinical Certification | Certification Requests In Progress | MSM Practitioner Performance Summary Portal | Resources | Manage Your Account | Help / Contact Us | Med Solutions Portal |
|------|-----------------------------|----------------------|--------------------|------------------------|------------------------------------|---------------------------------------------|-----------|---------------------|-------------------|----------------------|
| Fri  | day, March 23, 2018 2:57 PM |                      |                    |                        |                                    |                                             |           |                     |                   |                      |
|      |                             |                      |                    |                        |                                    |                                             |           |                     |                   |                      |

#### **Add Practitioner**

This following practitioner record(s) were found to match the requested NPI. Is this the practitioner you would like to register?

| Practitioner Name | NPI      | Address              | City     | State | Zip   | Phone         | Fax |
|-------------------|----------|----------------------|----------|-------|-------|---------------|-----|
| Last, First       | 12312312 | 730 Coolsprings Blvd | Franklin | ΤN    | 37067 | (615)548-4000 |     |

Add This Practitioner Cancel

© CareCore National, LLC. 2018 All rights reserved. Privacy Policy | Terms of Use | Contact Us

Select the matching record based upon your search criteria

### **Manage Your Account**

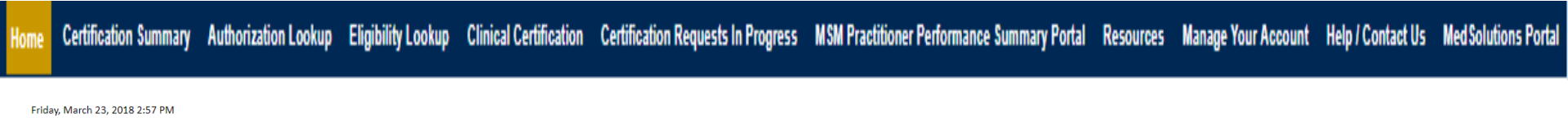

#### **Add Practitioner**

If you wish to add an additional practitioner, click the "Add Another Practitioner" button. If you are finished, click the "Continue" button to return to your account.

Add Another Practitioner Continue

- Once you have selected a practitioner, your registration will be completed. You can then access the "Manage Your Account" tab to make any necessary updates or changes.
- You can also click "Add Another Practitioner" to add another provider to your account.

# **Case Initiation**

#### **Initiating A Case**

Certification Summary Authorization Lookup Eligibility Lookup Clinical Certification Home

Certification Requests In Progress MSM Practitioner Performance Summary Portal Resources Manage Your Account Help / Contact Us MedSolutions Portal

Welcome to the CareCore National Web Portal. You are logged in as UPPROTRIAL.

Request a clinical certification/procedure >>

Resume a certification request in progress >> << Did you know? You can save a certification request to finish later.

Look up an existing authorization >>

Check member eligibility >>

© CareCore National, LLC. 2015 All rights reserved. Privacy Policy | Terms of Use | Contact Us

Choose "request a clinical certification" to begin a new case request. •

### **Select Program - Sleep Management or Durable Medical Equipment**

Certification Summary Authorization Lookup Eligibility Lookup Clinical Certification

Certification Requests In Progress MSM Practitioner Performance Summary Portal Resources Manage Your Account Help / Contact Us Med Solutions Portal

#### **Clinical Certification**

| Please select the program for your certification:                                           |
|---------------------------------------------------------------------------------------------|
| <ul> <li>Radiology and Cardiology</li> </ul>                                                |
| <ul> <li>Specialty Drugs</li> </ul>                                                         |
| <ul> <li>Radiation Therapy Management Program (RTMP)</li> </ul>                             |
| Musculoskeletal Management                                                                  |
| Sleep Management                                                                            |
| O Lao wanagement Program                                                                    |
| O Durable Medical Equipment(DME)                                                            |
| <ul> <li>Medical Oncology Pathways</li> </ul>                                               |
| Are you building a case as a referring provider or as a durable medical equipment provider? |
| Referring Provider                                                                          |
|                                                                                             |

Cancel Print Continue

#### Click here for help or technical support

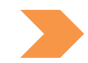

Select the **Program** and follow the steps to Initiate a Sleep Service or DME prior authorization request

#### **Select Provider**

Home Certification Summary Authorization Lookup Eligibility Lookup Clinical Certification Certification Requests In Progress MSM Practitioner Performance Summary Portal Resources Manage Your Account Help / Contact Us Med Solutions Portal

Friday, March 23, 2018 2:57 PM

|              | Clinical Certification                             |                     |                                                         |                                                     |  |  |
|--------------|----------------------------------------------------|---------------------|---------------------------------------------------------|-----------------------------------------------------|--|--|
| 10% Complete | Select the practitioner                            | or group f          | or whom you want to build a                             | case.                                               |  |  |
|              | If the practitioner, gro<br>please visit Manage Ye | oup, or lab         | for whom you wish to build<br>to associate the new prac | l a case is not listed,<br>titioner, group, or lab. |  |  |
|              | Filter Last Name<br>or NPI:                        | FILTER OLEAR FILTER |                                                         |                                                     |  |  |
|              | Selected Physician:                                |                     | Provider                                                |                                                     |  |  |
|              | NPI 1234567890                                     | SELECT              | 1234567890 - Last, First                                |                                                     |  |  |
|              |                                                    |                     |                                                         |                                                     |  |  |
|              | Cancel Back Print Contin                           | 1LAD                |                                                         |                                                     |  |  |

Click here for help or technical support

Select the Practitioner/Group for whom you want to build a case.

#### **Select Health Plan**

tome Certification Summary Authorization Lookup Eligibility Lookup Clinical Certification Certification Requests In Progress MSM Practitioner Performance Summary Portal Resources Manage Your Account Help / Contact Us Med Solutions Portal

|  | 20% Complete | Clinical Certification                                                                                                    |
|--|--------------|----------------------------------------------------------------------------------------------------|
|  |              | To process an urgent case on the web you will be required to upload relevant clinical information using the online<br>clinical upload feature at the end of the case build process. Click <u>here</u> for more information!                                      |
|  |              | You selected                                                                                                    |
|  |              | Please select the health plan for which you would like to build a case. If the health plan is not shown, please contact the plan at the number found on the member's identification card to determine if case submission through CareCore National is necessary. |
|  |              | <b>T</b>                                                                                                    |
|  |              | Cancel Back Print Continue                                                                                                    |
|  |              | Click here for help or technical support                                                                                                    |

Choose the appropriate Health Plan for the case request. If the health plan does not populate, please contact the plan at the number found on the member's identification card. Once the plan is chosen, please select the provider address in the next drop down box.

### **Contact Information**

Home Certification Summary Authorization Lookup Eligibility Lookup Clinical Certification Certification Requests In Progress MSM Practitioner Performance Summary Portal Resources Manage Your Account Help / Contact Us Med Solutions Portal

|                  | Clinical Certification     |    |  |
|------------------|----------------------------|----|--|
| 30% Complete     | Provider's Name            | ?] |  |
| Provider and NPI | Who to Contact             | ?] |  |
|                  | Fax [                      | ?] |  |
|                  | Phone [                    | ?] |  |
|                  | Ext. [                     | ?] |  |
|                  | Cell Phone                 |    |  |
|                  | Email                      |    |  |
|                  | Cancel Back Print Continue |    |  |

Click here for help or technical support

Enter the Provider's name and appropriate information for the point of contact individual.

#### **Enter the Expected DME Delivery Date**

| Authorization Lookup | Eligibility Lookup | Certification Requests In Progress | MSM Practitioner Performance |
|----------------------|--------------------|------------------------------------|------------------------------|
| Л                    |                    |                                    |                              |

#### **Clinical Certification**

|                                          | Attention!                                               |
|------------------------------------------|----------------------------------------------------------|
| Patient ID:                              | The                                                      |
| Date Of Birth: M                         | Time: 12/5/2019 4:02 PM                                  |
| Patient Last Name Only:                  |                                                          |
| ELIGIBILITY LOOKUP                       | What is the expected distribution date for this request? |
| Cancel Back Print                        | SUBMIT                                                   |
| Click here for help or technical support |                                                          |
|                                          |                                                          |
|                                          |                                                          |
|                                          |                                                          |
|                                          |                                                          |
|                                          |                                                          |
|                                          |                                                          |
# **Member Information**

Home Certification Summary Authorization Lookup Eligibility Lookup Clinical Certification Certification Requests In Progress MSM Practitioner Performance Summary Portal Resources Manage Your Account Help / Contact Us Med Solutions Portal

| Clinical Certification |            |  |  |  |
|------------------------|------------|--|--|--|
|                        |            |  |  |  |
| MM/DD/YYYY             |            |  |  |  |
|                        | [?]        |  |  |  |
|                        |            |  |  |  |
|                        |            |  |  |  |
|                        |            |  |  |  |
|                        |            |  |  |  |
|                        |            |  |  |  |
|                        | MM/DD/YYYY |  |  |  |

Enter the member information including the Patient ID number, date of birth, and patient's last name. Click "Eligibility Lookup."

# **Initiating a Case - DME**

# **Enter Diagnosis Code**

Click here for help or technical support

| Authorization Lookup                                                            | Eligibility Lookup                                               | <b>Clinical Certification</b>                 | Certification Requests In Progress | MSM F |
|---------------------------------------------------------------------------------|------------------------------------------------------------------|-----------------------------------------------|------------------------------------|-------|
| <b>Clinical Certifi</b>                                                         | cation                                                           |                                               |                                    |       |
| This procedure will be                                                          | performed on 12/6/                                               | 2019. CHANGE                                  |                                    |       |
| Durable Medical Equi                                                            | pment(DME)                                                       |                                               |                                    |       |
| Select a Procedure by<br>DME • DURA<br>Don't see your proce                     | y CPT Code[?] or Des<br>ABLE MEDICAL EQUI<br>dure code or type o | cription[?]<br>PMENT<br>f service? Click here | ▼                                  |       |
| Diagnosis                                                                       |                                                                  |                                               |                                    |       |
| Primary Diagnosis Co<br>Description: <b>Cerebel</b><br>Change Primary Diagnosis | ode: <b>G46.4</b><br>lar stroke syndrome<br>s                    |                                               |                                    |       |
| Select a Secondary D<br>Secondary diagnosis is opt                              | iagnosis Code (Look<br>tional for Durable Medica<br>LOOKUP       | up by Code or Descript<br>Il Equipment(DME)   | ion)                               |       |
| Cancel Back Print Continu                                                       | Je                                                               |                                               |                                    |       |

**Enter Diagnosis Codes** 

# **Enter Diagnosis Code (Continued)**

|                      | boolthooro           |                                           |                                    |                                      |
|----------------------|----------------------|-------------------------------------------|------------------------------------|--------------------------------------|
| innovative solutions | - neditricule        |                                           |                                    |                                      |
|                      |                      |                                           |                                    |                                      |
| Home                 | Authorization Lookup | Eligibility Lookup Clinical Certification | Certification Requests In Progress | MSM Practitioner Performance Summary |
| Friday, M            | ay 18, 2018 3:11 PM  |                                           |                                    |                                      |
|                      |                      | <b>Clinical Certificat</b>                | tion                               |                                      |
|                      |                      |                                           |                                    |                                      |
|                      |                      | Confirm your service selec                | ction.                             |                                      |
|                      | 60% Complete         | Procedure Date:                           | 12/6/2019                          |                                      |
|                      |                      | CPT Code:                                 | DME                                |                                      |
|                      |                      | Description:                              | DURABLE MEDICAL EQUIPMENT          |                                      |
|                      |                      | Primary Diagnosis Code:                   | G46.4                              |                                      |
|                      |                      | Primary Diagnosis:                        | Cerebellar stroke syndi            | rome                                 |
|                      |                      | Secondary Diagnosis Cod                   | e:                                 |                                      |
|                      | EDI                  | Secondary Diagnosis:                      |                                    |                                      |
|                      |                      | Change Procedure or Primary D             | liagnosis                          |                                      |
|                      |                      | Change Secondary Diagnosis                |                                    |                                      |
|                      |                      | Cancel Back Print Continue                |                                    |                                      |
|                      |                      | Click here for help or techn              | ical support                       |                                      |
|                      |                      |                                           |                                    |                                      |

Once all codes are entered, confirm the selected codes by selecting "Continue".

# **Site Selection**

| eviCore   | healthcare           |                                |                                                                |                                                                    |                                 |                                                              |                               |              |                            |                   |
|-----------|----------------------|--------------------------------|----------------------------------------------------------------|--------------------------------------------------------------------|---------------------------------|--------------------------------------------------------------|-------------------------------|--------------|----------------------------|-------------------|
| Home      | Authorization Lookup | Eligibility Lookup             | Clinical Certification                                         | Certification Requests In                                          | Progress M                      | ISM Practitioner Performan                                   | ce Summary Portal             | Resources    | Manage Your Account        | Help / Contact Us |
| Friday, N | Лау 18, 2018 3:14 PM |                                |                                                                |                                                                    |                                 |                                                              |                               |              |                            | Log Off (INTGTEST |
|           |                      | Clinical C                     | ertification                                                   |                                                                    |                                 |                                                              |                               |              |                            |                   |
|           | 80% Complete         | Use the fields<br>entering som | searcn<br>s below to search for spe<br>e portion of the name a | ecific sites. For best results, s<br>nd we will provide you the si | earch by NPI o<br>te names that | or TIN. Other search options<br>t most closely match your er | are by name plus zip<br>htry. | or name plus | city. You may search a par | tial site name by |
|           |                      | NPI:<br>TIN:                   |                                                                | Zip Code: 1001.<br>City:                                           | 2                               |                                                              | Site Name:                    | • Exa        | act match<br>arts with     |                   |
|           | EDI                  | Т                              |                                                                |                                                                    |                                 |                                                              |                               |              |                            | LOOKUP SITE       |
|           |                      | Cancel Back Prin               | t                                                              |                                                                    |                                 |                                                              |                               |              |                            |                   |
|           |                      | Click here for he              | elp or technical support                                       |                                                                    |                                 |                                                              |                               |              |                            |                   |

41

Use the fields to search for the specific site. For best results, search by NPI or TIN number. Note: Site selection is the DME Supplier

## **Select Outpatient/Home Setting**

#### **Clinical Certification**

| Selected Site:          |                   | Attention!                                        |                         |
|-------------------------|-------------------|---------------------------------------------------|-------------------------|
| FIND N                  | IEW SITE          | Patient ID:                                       | Time: 12/5/2019 4:16 PM |
| Site Email (optional)   |                   | Patient Name:                                     |                         |
| Fax                     | (555) 555-5555    | In what setting will this procedure be performed? |                         |
| Phone                   |                   | Outpatient, Home                                  |                         |
| Cancel Back Print Conti | inue              |                                                   |                         |
| Click here for help or  | technical support |                                                   |                         |
|                         |                   |                                                   |                         |
|                         |                   |                                                   |                         |
|                         |                   |                                                   |                         |
|                         |                   |                                                   |                         |

# **Enter DME Site Contact Information**

| me Certification Summary Authorization Lookup Eligibility Loo | up Clinical Certification Certification Requests In Progres | s MSM Practitioner Performance Summary Portal Resources | Manage Your Account Help / Contact Us Med Solutions Portal |
|---------------------------------------------------------------|-------------------------------------------------------------|---------------------------------------------------------|------------------------------------------------------------|
|---------------------------------------------------------------|-------------------------------------------------------------|---------------------------------------------------------|------------------------------------------------------------|

### **Clinical Certification**

| Selected Site: Test  | e: Test Site   |     |  |  |  |  |
|----------------------|----------------|-----|--|--|--|--|
| FIND                 | NEW SITE       |     |  |  |  |  |
| Site Email (optiona  | I)             |     |  |  |  |  |
| Fax                  | (999) 999-9999 | [?] |  |  |  |  |
| Phone                |                | [?] |  |  |  |  |
| Cancel Back Print Co | ntinue         |     |  |  |  |  |

Click here for help or technical support

Enter your Fax and Phone number. Note: Site selection is the DME Supplier

43

# **Clinical Certification (Prior Authorization Request)**

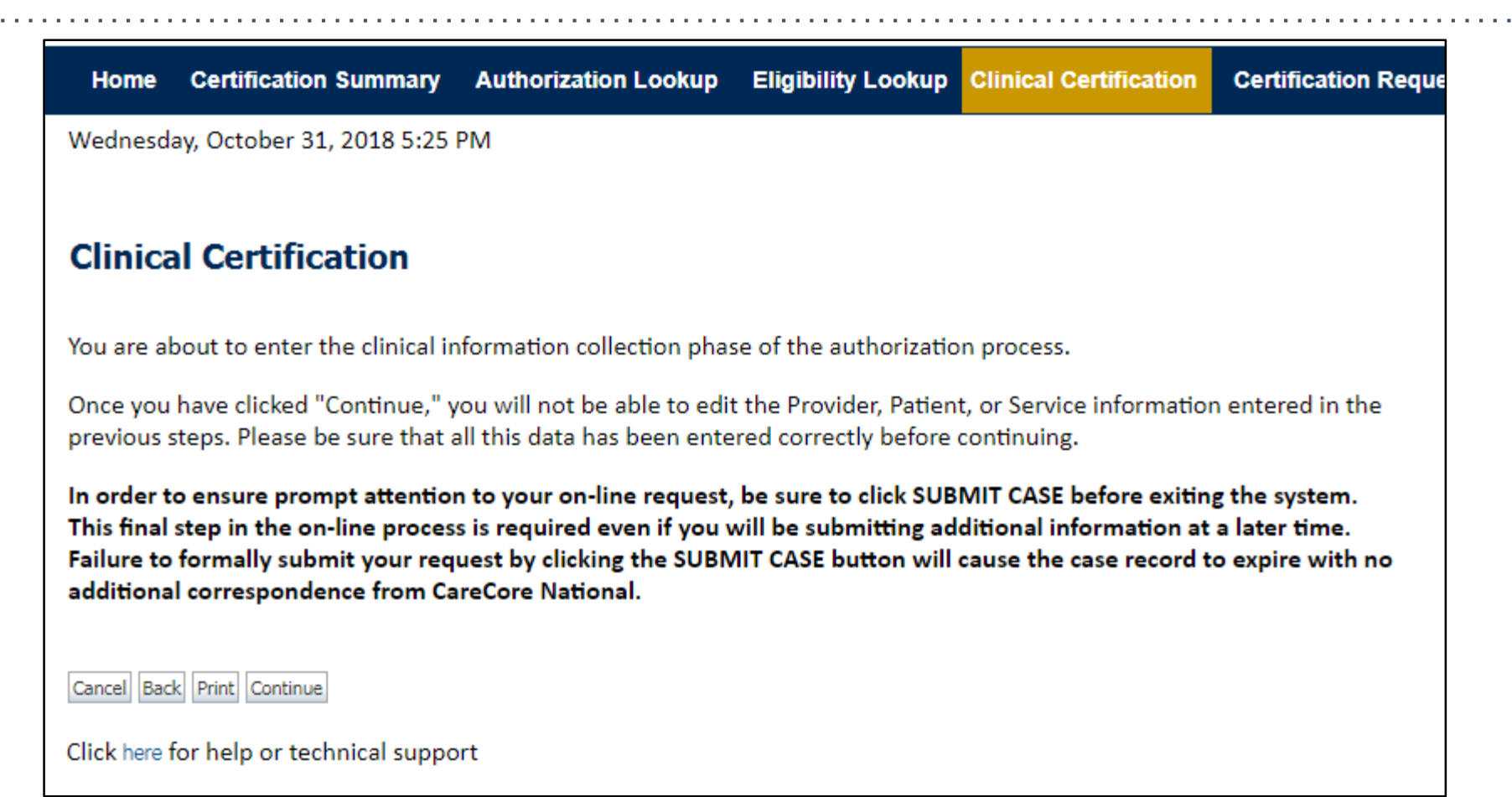

- Verify all information entered and make any needed changes prior to moving into the clinical collection phase of the Prior Authorization process.
- You will not have the opportunity to make changes after that point.

# **Urgent vs. Standard**

ome Certification Summary Authorization Lookup Eligibility Lookup Clinical Certification

Certification Requests In Progress MSM Practitioner Performance Summary Portal Resources Manage Your Account

rces Manage Your Account Help / Contact Us Med Solutions Porta

### **Clinical Certification**

Is this case Routine/Standard?

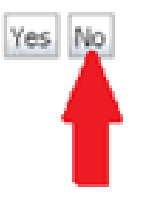

Select an Urgency Indicator and Upload your patient's relevant medical records that support your request.

If your request is urgent select No, if the case is standard **select Yes**.

**Important:** In order to reduce denials, a request **should not be submitted as "urgent"**, unless it meets the CMS definition of urgent, when a delay in decision-making may seriously jeopardize the life or health of the member. Urgent Requests determinations will be rendered within 72 hours and will be based **solely** on clinical information received within that timeframe.

# **Clinical Certification**

| Home         | Certification Summary                    | Authorization Lookup     | Eligibility Lookup | Clinical Certification | Certification Reque |
|--------------|------------------------------------------|--------------------------|--------------------|------------------------|---------------------|
| Wednesd      | ay, October 31, 2018 5:29                | PM                       |                    |                        |                     |
|              |                                          |                          |                    |                        |                     |
| Clinica      | al Certification                         |                          |                    |                        |                     |
| 0 Please     | enter the Primary HCPCS o                | ode for this DME request |                    |                        |                     |
| n How m      | any Units of this HCPCS                  |                          |                    |                        |                     |
|              |                                          |                          |                    |                        |                     |
| SUBMIT       |                                          |                          |                    |                        |                     |
|              |                                          |                          |                    |                        |                     |
| 🗌 Finish I   | Later Did you know?                      |                          |                    |                        |                     |
|              | You can save a ce<br>request to finish l | rtification<br>ater.     |                    |                        |                     |
| Cancel Prin  | t                                        |                          |                    |                        |                     |
| Click here f | for help or technical suppo              | rt                       |                    |                        |                     |
|              |                                          |                          |                    |                        |                     |

Enter the HCPCS code and number of units requested. If purchase, units represent the quantity of the code. If rental, units represent the duration of the rental, either days or months.

# **Clinical Certification <u>Rental</u> Only HCPCS**

| Home                         | Authorization Lookup                                                    | Eligibility Lookup                          | <b>Clinical Certification</b> | Certification Requests In Progress | MSM Practitioner Perfor |  |  |  |
|------------------------------|-------------------------------------------------------------------------|---------------------------------------------|-------------------------------|------------------------------------|-------------------------|--|--|--|
|                              |                                                                         |                                             |                               |                                    |                         |  |  |  |
| Clinic                       | Clinical Certification                                                  |                                             |                               |                                    |                         |  |  |  |
| This iter                    | m can only be rented.                                                   | All items on this                           | request will be ente          | ered as rentals.                   |                         |  |  |  |
| ❶ What<br>◯ Initia<br>○ Cont | t type of rental is this?<br>al device rental<br>inued rental to purcha | ase of device curre                         | ently being rented            |                                    |                         |  |  |  |
| SUBMIT                       |                                                                         |                                             |                               |                                    |                         |  |  |  |
| □ Finisl                     | h Later<br>You can say<br>request to                                    | now?<br>ve a certification<br>finish later. |                               |                                    |                         |  |  |  |
| Cancel B                     | ack Print Continue                                                      |                                             |                               |                                    |                         |  |  |  |
|                              | The user will b                                                         | pe prompted                                 | to answer que                 | estions pertaining to the          | e item                  |  |  |  |

The user will be prompted to answer questions pertaining to the item requested when a <u>Rental</u> Only type HCPCS is entered as primary HCPCS.

# **Clinical Certification Purchase Only HCPCS**

|                     |                                                               | onnour oerunouron                                                                                                    | Certification Requests in Progress                                                                                                    | MSM Practitioner Perfo                                                         |
|---------------------|---------------------------------------------------------------|----------------------------------------------------------------------------------------------------|----------------------------------------------------------------------------------------------------|--------------------------------------------------------------------------------|
|                     |                                                               |                                                                                                    |                                                                                                    |                                                                                |
| _                   |                                                               |                                                                                                    |                                                                                                    |                                                                                |
| al Certification    | n                                                             |                                                                                                    |                                                                                                    |                                                                                |
| can only be purchas | ed. All items on t                                            | this request will be                                                                                                    | entered as purchase.                                                                                                    |                                                                                |
|                     |                                                               |                                                                                                    |                                                                                                    |                                                                                |
|                     |                                                               |                                                                                                    |                                                                                                    |                                                                                |
| Later Did you k     | 2000                                                          |                                                                                                    |                                                                                                    |                                                                                |
| You can say         | now :<br>ve a certification                                   |                                                                                                    |                                                                                                    |                                                                                |
| request to          | finish later.                                                 |                                                                                                    |                                                                                                    |                                                                                |
|                     |                                                               |                                                                                                    |                                                                                                    |                                                                                |
| k Print Continue    |                                                               |                                                                                                    |                                                                                                    |                                                                                |
|                     |                                                               |                                                                                                    |                                                                                                    |                                                                                |
|                     | ater<br>bid you k<br>Did you k<br>You can sav<br>request to f | Al Certification<br>can only be purchased. All items on the<br>ater<br>Did you know?<br>You can save a certification<br>request to finish later. | Al Certification<br>can only be purchased. All items on this request will be<br>ater<br>Did you know?<br>You can save a certification<br>request to finish later. | ater Did you know?<br>You can save a certification<br>request to finish later. |

### This screen will populate when a <u>Purchase</u> Only type HCPCS is entered as primary HCPCS

# **Clinical Certification Rental or Purchase HCPCS**

| Home                                                                     | Authorization Lookup                                                                   | Eligibility Lookup                        | <b>Clinical Certification</b> | Certification Requests In Progress | MSM Practitioner Perfo |
|--------------------------------------------------------------------------|----------------------------------------------------------------------------------------|-------------------------------------------|-------------------------------|------------------------------------|------------------------|
| Clinic                                                                   | al Certification                                                                       | ı                                         |                               |                                    |                        |
| <ul> <li>What</li> <li>Initial</li> <li>Contin</li> <li>Purch</li> </ul> | type of request is this<br>device rental<br>nued rental to purcha<br>ase of a DME item | ?<br>se of device curre                   | ntly being rented             |                                    |                        |
| SUBMIT                                                                   |                                                                                        |                                           |                               |                                    |                        |
| □ Finish                                                                 | Later<br>You can sav<br>request to f                                                   | now?<br>e a certification<br>inish later. |                               |                                    |                        |
| Cancel Ba                                                                | ck Print Continue                                                                      |                                           |                               |                                    |                        |

. . . . . . . . . . . . .

# This screen will populate when the primary HCPCS code entered is for <u>rental or purchase</u>

# **Clinical Certification for Sleep Management DME**

| Home        | Authorization Lookup                       | Eligibility Lookup  | Clinical Certification | Certification Requests In Progress   | MSM Practitioner Perfor               |
|-------------|--------------------------------------------|---------------------|------------------------|--------------------------------------|---------------------------------------|
|             |                                            |                     |                        |                                      |                                       |
| Clinica     | <b>Certification</b>                       |                     |                        |                                      |                                       |
| Sleep Ther  | apy requests MUST be sta                   | rted under Sleep Ma | nagement and cannot be | started under Durable Medical Equipm | ent (DME). This case will be expired. |
| SUBMIT      |                                            |                     |                        |                                      |                                       |
| 🗌 Finish La | ater Did you know?                         |                     |                        |                                      |                                       |
|             | You can save a cer<br>request to finish la | tification<br>ter.  |                        |                                      |                                       |
| Cancel Back | Print Continue                             |                     |                        |                                      |                                       |
|             |                                            |                     |                        |                                      |                                       |
|             |                                            |                     |                        |                                      |                                       |

Note: This screen will populate if the primary HCPCS code is entered for the Sleep Management program.

**Request types for Sleep DME cannot be started under Durable Medical Equipment** 

# **Clinical Certification (Prior Authorization Request)**

| e | vi <b>Core</b> healthcare                                                                                            | 9                                              |                           |                               |                                    |                                      |  |  |
|---|----------------------------------------------------------------------------------------------------|------------------------------------------------|---------------------------|-------------------------------|------------------------------------|--------------------------------------|--|--|
|   | Home Authorizat                                                                                                    | ion Lookup                                     | Eligibility Lookup        | <b>Clinical Certification</b> | Certification Requests In Progress | MSM Practitioner Performance Summary |  |  |
|   |                                                                                                    |                                                |                           |                               |                                    |                                      |  |  |
|   |                                                                                                    |                                                |                           |                               |                                    |                                      |  |  |
|   |                                                                                                    |                                                |                           |                               |                                    |                                      |  |  |
|   |                                                                                                    |                                                | Clinical Ce               | ertification                  |                                    |                                      |  |  |
|   | 60% Compl                                                                                                    | ete                                            | Confirm your se           | ervice selection.             |                                    |                                      |  |  |
|   | Provider and NPI                                                                                                    |                                                | Procedure Date            | :                             |                                    |                                      |  |  |
|   |                                                                                                    |                                                | CPT Code:                 | DME                           |                                    |                                      |  |  |
|   |                                                                                                    | itient                                         |                           | DURABLE                       | MEDICAL EQUIPMENT                  |                                      |  |  |
|   |                                                                                                    |                                                |                           | Primary Diagnosis Code:       |                                    |                                      |  |  |
|   | Patient                                                                                                    |                                                |                           | Primary Diagnosis:            |                                    |                                      |  |  |
|   |                                                                                                    | EDIT                                           | Secondary Diagnosis Code: |                               |                                    |                                      |  |  |
|   |                                                                                                    |                                                | Change Procedure          | or Primary Diagnosis          |                                    |                                      |  |  |
|   |                                                                                                    |                                                | Change Secondary          | Diagnosis                     |                                    |                                      |  |  |
|   | Service<br>5/17/2018<br>DME DURABLE MEDICAL E<br>E08.22 Diabetes mellitus o<br>condition with diabetic ch<br>disease | EQUIPMENT<br>due to underlying<br>ronic kidney | Cancel Back Print         | Continue                      |                                    |                                      |  |  |

Once all codes are entered, confirm the selected codes by selecting "Continue".

# **Clinical Certification**

### **Clinical Certification**

- Is there any additional information specific to the member's condition you would like to provide?
- I would like to upload a document
- I would like to enter additional notes in the space provided
- I would like to upload a document and enter additional notes
- I have no additional information to provide at this time

#### If you have any additional information to provide, upload or free text the information on the next page.

| SUBMIT                                   |                                                                           |  |
|------------------------------------------|---------------------------------------------------------------------------|--|
| 🔲 Finish Later                           | Did you know?<br>You can save a certification<br>request to finish later. |  |
| Cancel Print                             |                                                                           |  |
| Click here for help or technical support |                                                                           |  |

If additional information is required, you will have the option to either upload documentation, enter information into the text field, or contact us via phone.

You have the option to save the information and return within two business days to complete.

# **Clinical Certification**

| Clinical Certification                                                   |  |
|--------------------------------------------------------------------------|--|
| Enter text in the space provided below or both.                          |  |
| Additional Information - Notes:                                          |  |
|                                                                          |  |
|                                                                          |  |
|                                                                          |  |
|                                                                          |  |
| You may upload a document from your computer (PDF or Word less than 5MB) |  |
| Additional Upload Document:                                              |  |
| Choose File No file chosen                                               |  |
|                                                                          |  |
|                                                                          |  |
| SUBMIT                                                                   |  |
| Finish Later                                                             |  |
| You can save a certification                                             |  |
| request to finish later.                                                 |  |
| Cancel Print                                                             |  |

This screen will give you the option to either enter information into the text field, or upload documentation. Please complete the DME contact information on the Prior Authorization form and upload the form to ensure you receive a faxed copy of the authorization summary.

# **Supporting Documentation**

Home Certification Summary Authorization Lookup Eligibility Lookup Clinical Certification

Certification Requests In Progress MSM Practitioner Performance Summary Portal Resources Manage Your Account Help / Contact Us Med Solutions Porta

#### **Clinical Certification**

| - Clinical Upload                                                                                       |  |  |  |  |
|----------------------------------------------------------------------------------------------------|--|--|--|--|
| Please upload any additional clinical information that justifies the medical necessity of this request. |  |  |  |  |
|                                                                                                    |  |  |  |  |
| Browse for file to upload (max size 5MB, allowable extensions .DOC,.DOCX,.PDF):                         |  |  |  |  |
| Choose File No file chosen                                                                              |  |  |  |  |
| Chassa Fila Na fila shasan                                                                              |  |  |  |  |
| Choose File No file chosen                                                                              |  |  |  |  |
| Choose File No file chosen                                                                              |  |  |  |  |
| Choose File No file chosen                                                                              |  |  |  |  |
|                                                                                                    |  |  |  |  |
| Choose File No file chosen                                                                              |  |  |  |  |
|                                                                                                    |  |  |  |  |
| UPLOAD SKIP UPLOAD                                                                                      |  |  |  |  |
|                                                                                                    |  |  |  |  |

© CareCore National, LLC. 2018 All rights reserved. Privacy Policy | Terms of Use | Contact Us

If the case requires additional information, you will have the option to free text in a provided field or upload up to FIVE documents in .doc, .docx, or .pdf format.

# **Case Submission**

| Home              | Certification Summary       | Authorization Lookup      | Eligibility Lookup  | Clinical Certification |  |
|-------------------|-----------------------------|---------------------------|---------------------|------------------------|--|
| Wednesda          | ay, October 31, 2018 5:37   | PM                        |                     |                        |  |
|                   |                             |                           |                     |                        |  |
| Clinica           | I Certification             |                           |                     |                        |  |
| 🔲 l ackr          | nowledge that the clinical  | information submitted to  | support this author | ization<br>been        |  |
| provi             | ded. I have no further info | ormation to provide at th | is time.            | Jeen .                 |  |
| Print SUBMIT CASE |                             |                           |                     |                        |  |
| Click here f      | for help or technical suppo | ort                       |                     |                        |  |
|                   |                             |                           |                     |                        |  |
|                   |                             |                           |                     |                        |  |
|                   |                             |                           |                     |                        |  |
|                   |                             |                           |                     |                        |  |

Acknowledge the Clinical Certification statements, and hit "Submit Case."

# Approval

Continue

Print

| Your case has been Appr              | roved. |              |   |  |
|--------------------------------------|--------|--------------|---|--|
| Provider Name:                       |        | Contact:     |   |  |
| Provider Address:                    |        | Phone        |   |  |
|                                      |        | Number:      |   |  |
| 8                                    |        | Fax Number:  |   |  |
| Patient Name:                        |        | Patient Id:  |   |  |
| Insurance Carrier:                   |        |              |   |  |
| Site Name:                           | 2500   | Site ID:     | £ |  |
| Site Address:                        |        |              |   |  |
| Primary Diagnosis Code:              |        | Description: |   |  |
| Secondary Diagnosis                  |        | Description: |   |  |
| Code:                                |        |              |   |  |
| CPT Code:                            |        | Description: |   |  |
| Modifier:                            |        |              |   |  |
| Authorization Number:                |        |              |   |  |
| Review Date:                         |        |              |   |  |
| Expiration Date:                     |        |              |   |  |
| Status: Your case has been Approved. |        |              |   |  |

Determination at the end of the pathway is given to the provider.

A case number and next steps will be listed.

### **Enter additional HCPCS code**

| *****        |                            |                      |                  |                        |
|--------------|----------------------------|----------------------|------------------|------------------------|
| Home         | Certification Summary      | Authorization Lookup | Ендівніту Lookup | Clinical Certification |
| Thursday, I  | December 05, 2019 1:52 P   | М                    |                  |                        |
|              |                            |                      |                  |                        |
| Clinica      | l Certification            |                      |                  |                        |
| 🕕 Would y    | ou like to enter another H | CPCS code?           |                  |                        |
| 💟 Yes 🔘 I    | No                         |                      |                  |                        |
|              |                            |                      |                  |                        |
|              |                            |                      |                  |                        |
| SUBMIT       |                            |                      |                  |                        |
|              |                            |                      |                  |                        |
| 🔲 Finish L   | ater Did you know?         |                      |                  |                        |
|              | You can save a ce          | rtification          |                  |                        |
|              | request to finish la       | ater.                |                  |                        |
| Cancel Print | ]                          |                      |                  |                        |
|              |                            |                      |                  |                        |

If you would like to enter another HCPCS code for the member, choose **yes** 

# **Initiating a Case - Sleep**

## **Clinical Details**

Home Certification Summary Authorization Lookup Eligibility Lookup Clinical Certification

Certification Requests In Progress MSM Practitioner Performance Summary Portal Resources Manage Your Account Help / Contact Us Med Solutions Portal

Clinical Certification This procedure will be performed on 4/1/2019. CHANGE 60% Complete Sleep Management Procedures Provider and NPI Select a Procedure by CPT Code[?] or Description[?] POLYSOM >6 YRS >=4 ADD W/ PAP 95811 ٠ Don't see your procedure code or type of service? Click here Patient Diagnosis EDIT Primary Diagnosis Code: R68.89 Description: Other general symptoms and signs Change Primary Diagnosis Select a Secondary Diagnosis Code (Lookup by Code or Description) Secondary diagnosis is optional for Sleep Management LOOKUP

Cancel Back Print Continue

Click here for help or technical support

**Enter the CPT and Diagnosis Codes** 

# **Verify Service Selection**

Home Certification Summary Authorization Lookup Eligibility Lookup Clinical Certification

Certification Requests In Progress MSM Practitioner Performance Summary Portal Resources Manage Your Account Help / Contact Us MedSolutions Portal

|                  | Clinical Certification                   |                                  |  |
|------------------|------------------------------------------|----------------------------------|--|
| 60% Complete     | Confirm your service selection.          |                                  |  |
| Provider and NPI | Treatment Start:                         | 4/1/2019                         |  |
|                  | CPT Code:                                | 95811                            |  |
|                  | Description:                             | POLYSOM >6 YRS >=4 ADD W/ PAP    |  |
|                  | Primary Diagnosis Code:                  | R68.89                           |  |
|                  | Primary Diagnosis:                       | Other general symptoms and signs |  |
| Patient          | Secondary Diagnosis Code:                |                                  |  |
| EDIT             | Secondary Diagnosis:                     |                                  |  |
|                  | Change Procedure or Primary Diagnosis    |                                  |  |
|                  | Change Secondary Diagnosis               |                                  |  |
|                  | Cancel Back Print Continue               |                                  |  |
|                  | Click here for help or technical support |                                  |  |

Click continue to confirm your selection.

# **Site Selection**

Home Certification Summary Authorization Lookup Eligibility Lookup Clinical Certification Certification Requests In Progress MSM Practitioner Performance Summary Portal Resources Manage Your Account Help / Contact Us MedSolutions Portal

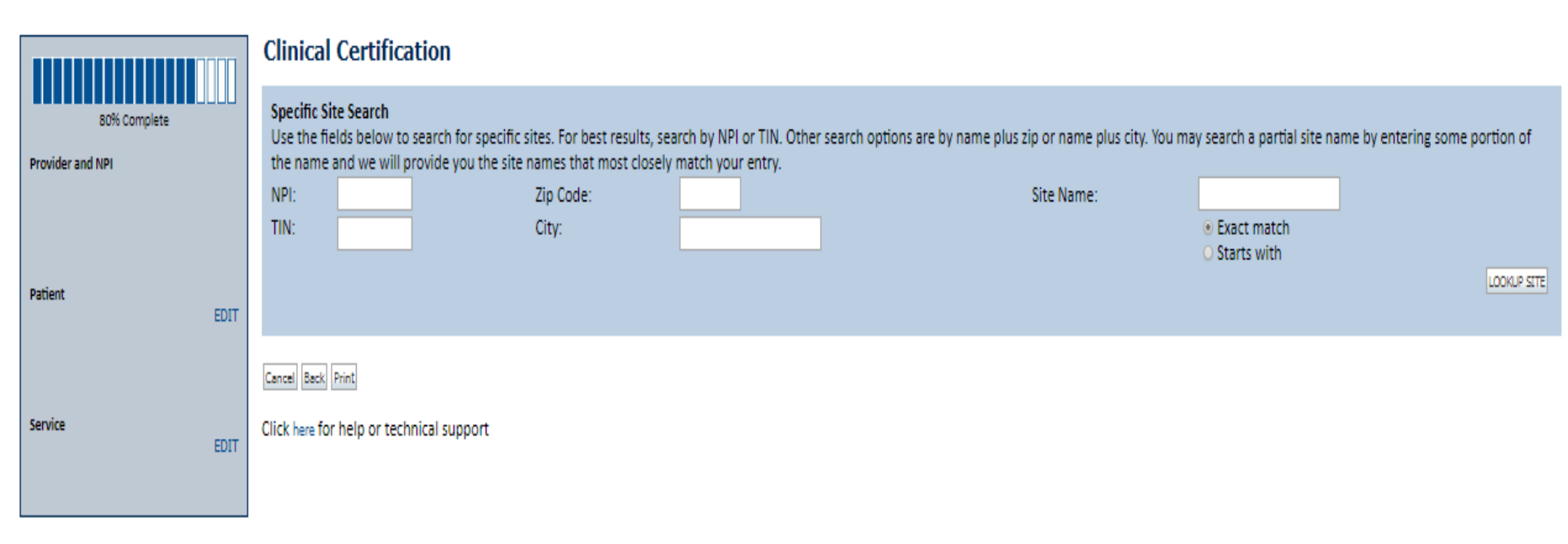

© CareCore National, LLC. 2019 All rights reserved. Privacy Policy | Terms of Use | Contact Us

Select the specific site where the testing/treatment will be performed.

## **Site Selection**

Home Certification Summary Authorization Lookup Eligibility Lookup Clinical Certification Certification Requests In Progress MSM Practitioner Performance Summary Portal Resources Manage Your Account Help / Contact Us Med Solutions Portal

|                  | Clinical Certification Selected Site:    |
|------------------|------------------------------------------|
| 80% Complete     | FIND NEW SITE                            |
| Provider and NPI | Site Email (optional)                    |
|                  | Cancel Back Print Continue               |
| Patient          | Click here for help or technical support |
| EDIT             |                                          |
|                  |                                          |
| Service          |                                          |
| EDIT             |                                          |
|                  |                                          |
| Site             |                                          |
|                  |                                          |

Confirm the site selection.

# **Clinical Certification**

Iome Certification Summary Authorization Lookup Eligibility Lookup Clinical Certification

Certification Requests In Progress MSM Practitioner Performance Summary Portal Resources Manage Your Account Help / Contact Us Med Solutions Porta

#### **Clinical Certification**

You are about to enter the clinical information collection phase of the authorization process.

Once you have clicked "Continue," you will not be able to edit the Provider, Patient, or Service information entered in the previous steps. Please be sure that all this data has been entered correctly before continuing.

In order to ensure prompt attention to your on-line request, be sure to click SUBMIT CASE before exiting the system. This final step in the on-line process is required even if you will be submitting additional information at a later time. Failure to formally submit your request by clicking the SUBMIT CASE button will cause the case record to expire with no additional correspondence from CareCore National.

Cancel Back Print Continue

Click here for help or technical support

- Verify all information entered and make any needed changes prior to moving into the clinical collection phase of the prior authorization process.
- You will not have the opportunity to make changes after that point.

# **Urgent vs. Standard**

ome Certification Summary Authorization Lookup Eligibility Lookup Clinical Certification

Certification Requests In Progress MSM Practitioner Performance Summary Portal Resources Manage Your Account

rces Manage Your Account Help / Contact Us Med Solutions Porta

### **Clinical Certification**

Is this case Routine/Standard?

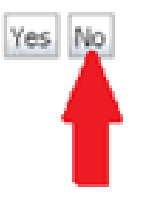

Select an Urgency Indicator and Upload your patient's relevant medical records that support your request.

If your request is urgent select No, if the case is standard **select Yes**.

**Important:** In order to reduce denials, a request **should not be submitted as "urgent"**, unless it meets the CMS definition of urgent, when a delay in decision-making may seriously jeopardize the life or health of the member. Urgent Requests determinations will be rendered within 72 hours and will be based **solely** on clinical information received within that timeframe.

# **Upload Urgent Clinical Documentation**

Authorization Lookup Eligibility Lookup Certification Summary Clinical Certification

Certification Requests In Progress MSM Practitioner Performance Summary Portal Resources Manage Your Account Help / Contact Us Med Solutions Porta

#### **Clinical Certification**

| - Clinical Upload                                                                                       |  |  |  |
|----------------------------------------------------------------------------------------------------|--|--|--|
| Please upload any additional clinical information that justifies the medical necessity of this request. |  |  |  |
|                                                                                                    |  |  |  |
| Browse for file to upload (max size 5MB, allowable extensions .DOC,.DOCX,.PDF):                         |  |  |  |
| Choose File No file chosen                                                                              |  |  |  |
| Chasse File No file sharen                                                                              |  |  |  |
|                                                                                                    |  |  |  |
| Choose File No file chosen                                                                              |  |  |  |
| Choose File No file chosen                                                                              |  |  |  |
|                                                                                                    |  |  |  |
| Choose File No file chosen                                                                              |  |  |  |
|                                                                                                    |  |  |  |
| UPLOAD SKIP UPLOAD                                                                                      |  |  |  |
|                                                                                                    |  |  |  |

© CareCore National, LLC. 2018 All rights reserved. Privacy Policy | Terms of Use | Contact Us

If the case requires additional information, you will have the option to free text in a provided field or upload up to FIVE documents in .doc, .docx, or .pdf format.

# **Clinical Certification**

Home Certification Summary Authorization Lookup Eligibility Lookup Clinical Certification

Certification Requests In Progress MSM Practitioner Performance Summary Portal Resources Manage Your Account Help / Contact Us Med Solutions Porta

### **Clinical Certification**

- Please select the intended purpose for this 95811 request:
- This is a planned "split-night" study
- This is a second night titration for a patient recently diagnosed with OSA
- O This is a re-titration for a patient currently receiving PAP therapy
- O This is a titration for a patient undergoing treatment for OSA with an oral appliance

#### SUBMIT

# Finish Later Did you know?

You can save a certification request to finish later.

Cancel Print

#### Click here for help or technical support

Once you have entered the clinical collection phase of the case process, you can save the information and return within two business days to complete.

# **Clinical Certification Pathway**

#### **Clinical Certification**

You can save a certification request to finish later.

| What are the patient's complaints?                                                                                                    |                                                                                                    |
|----------------------------------------------------------------------------------------------------|----------------------------------------------------------------------------------------------------|
| excessive daytime sleepiness (EDS) non-restorative sleep                                                                                                    |                                                                                                    |
| isturbed or restless sleep in complaints                                                                                                    |                                                                                                    |
| What documented symptoms does this patient report?                                                                                                    |                                                                                                    |
| Choking during sleep dry mouth                                                                                                    |                                                                                                    |
| witnessed apneas during sleep     memory loss     decreased likide                                                                                                |                                                                                                    |
| loud snoring                                                                                                    |                                                                                                    |
| hypertension nocturia                                                                                                    |                                                                                                    |
| decreased concentration during the daytime retrognathia, tonsillar hypertrophy, or other physiologic abnormalities compression more of these symptoms.            | mising respiration                                                                                                    |
| Other (specify)                                                                                                    |                                                                                                    |
| How many weeks has the patient experienced these symptoms (if there are no symptoms, enter "0")?                                                                  |                                                                                                    |
| What is the patient's Body Mass Index (BMI)? Whole numbers only, no decimals. If you do not have the BMI, please enter 0.                                         | Please be thorough and                                                                                                    |
|                                                                                                    |                                                                                                    |
| Do you know the patient's Epworth Sleepiness Scale (ESS) score?                                                                                                   | answer all questions                                                                                                    |
| 🔍 Yes 🔍 No                                                                                                    | including the open text hoves                                                                                                    |
|                                                                                                    | including the open text boxes.                                                                                                    |
| If known, what is the patient's Epworth Sleepiness Scale score? (if not known, please insert "0")                                                                 |                                                                                                    |
|                                                                                                    |                                                                                                    |
| What medications is the patient currently taking? (Please write "none" if the patient is not taking any medications.)                                             |                                                                                                    |
|                                                                                                    |                                                                                                    |
| Has the patient had a previous sleep test?                                                                                                    |                                                                                                    |
| Ves Vo Voknown                                                                                                    |                                                                                                    |
| Open the patient present with any of the following comorbid medical illnesses?                                                                                    |                                                                                                    |
| arcolepsy suspicion of                                                                                                    | f nocturnal seizures                                                                                                    |
| neuromuscular weakness affecting respiratory function or impairing activities     symptomat     moderate to severe nulmonary disease (e.g. COPD, cystic fibracis) | ic lung disease not controlled by medical therapy<br>omnley clean behaviors, not recalled by the nationt, but are suspicious of DEM clean behavior disorder |
| developmentally incapable of following instructions or functionally incapable of applying a home testing device in history of s                                   | troke or myocardial infarction                                                                                                    |
| unexplained documented pulmonary hypertension     arrhythmia     arcsetting heart failure (CUE) AVMA Class III on IV only                                         | listed on providing                                                                                                    |
| Congestive heart failure (CHP) - NTHA Class III of IV only                                                                                                    | insted co-morbidities                                                                                                    |
| SUBMIT                                                                                                    |                                                                                                    |
| Finish Later                                                                                                    |                                                                                                    |
|                                                                                                    |                                                                                                    |

## **Attestation / Submit Case**

Home Certification Summary Authorization Lookup Eligibility Lookup Clinical Certification

Certification Requests In Progress MSM Practitioner Performance Summary Portal Resources Manage Your Account Help / Contact Us Med Solutions Portal

### Clinical Certification

I acknowledge that the clinical information submitted to support this authorization request is accurate and specific to this member, and that all information has been provided. I have no further information to provide at this time.

Print SUBMIT CASE

Click here for help or technical support

Acknowledge the Clinical Certification statements, and hit "Submit Case."

# **Approval**

| Clinical Certification<br>Your case has been Approved. |                                                   |  |  |  |
|--------------------------------------------------------|---------------------------------------------------|--|--|--|
|                                                        |                                                   |  |  |  |
| Provider Address:                                      | Phone                                             |  |  |  |
|                                                        | Number:                                           |  |  |  |
|                                                        | Fax Number:                                       |  |  |  |
| Patient Name:                                          | Patient Id:                                       |  |  |  |
| Insurance Carrier:                                     |                                                   |  |  |  |
| Site Name:                                             | Site ID:                                          |  |  |  |
| Site Address:                                          |                                                   |  |  |  |
| Primary Diagnosis Code: R68                            | .89 Description: Other general symptoms and signs |  |  |  |
| Secondary Diagnosis<br>Code:                           | Description:                                      |  |  |  |
| CPT Code: 95811                                        | Description: POLYSOM>6 YR\$>=4 ADD VWPAP          |  |  |  |
| Modifier:                                              |                                                   |  |  |  |
| Authorization Number:                                  |                                                   |  |  |  |
| Review Date:                                           |                                                   |  |  |  |
| Expiration Date:                                       |                                                   |  |  |  |
| Status: You                                            | ir case has been Approved.                        |  |  |  |

Once the clinical pathway questions are completed and the answers have met the clinical criteria, an approval will be issued.

Print the screen and store in the patient's file.

### **Medical Review**

#### **Clinical Certification**

| Your case has been sent to Medical Review |                                               |  |  |  |
|-------------------------------------------|-----------------------------------------------|--|--|--|
| Provider Name:<br>Provider Address:       | Contact:<br>Phone<br>Number:                  |  |  |  |
|                                           | Fax Number:                                   |  |  |  |
| Patient Name:<br>Insurance Carrier:       | Patient Id:                                   |  |  |  |
| Site Name:                                | Site ID:                                      |  |  |  |
| Site Address:                             |                                               |  |  |  |
| Primary Diagnosis Code: R68.89            | Description: Other general symptoms and signs |  |  |  |
| Secondary Diagnosis<br>Code:              | Description:                                  |  |  |  |
| CPT Code: 95811                           | Description: POLYSOM>6 YR \$>=4 ADD VWPAP     |  |  |  |
| Modifier:                                 |                                               |  |  |  |
| Authorization Number:                     |                                               |  |  |  |
| Review Date:                              |                                               |  |  |  |
| Expiration Date:                          |                                               |  |  |  |
| Status: Pending                           |                                               |  |  |  |

Once the clinical pathway questions are completed and the case has not met clinical criteria, the status will reflect pending and the top of the screen will state "Your case has been sent to Medical Review."

Print the screen and store in the patient's file.

# **Additional Web Portal Services**

# **Certification Summary**

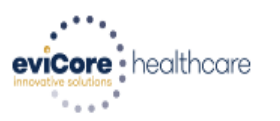

| Home     | Certification Summary  | Authorization Lookup | Eligibility Lookup | Clinical Certification | Certification Requests In Progress | MSM Practitioner Performance Summary Porta |
|----------|------------------------|----------------------|--------------------|------------------------|------------------------------------|--------------------------------------------|
| Tuesday, | November 06, 2018 2:50 | PM                   |                    |                        |                                    |                                            |
|          |                        |                      |                    |                        |                                    |                                            |

. . . . . . . . . . . . .

#### **Certification Summary**

| Search Q =                |                         |             |                  |                             |                          |        |                         |                   |                     |
|---------------------------|-------------------------|-------------|------------------|-----------------------------|--------------------------|--------|-------------------------|-------------------|---------------------|
|                           |                         |             |                  |                             |                          |        |                         |                   |                     |
| I of 0 I III T            |                         |             |                  |                             |                          |        |                         |                   |                     |
|                           | Authorization<br>Number | Case Number | Member Last Name | Ordering Provider Last Name | Ordering Provider<br>NPI | Status | Case Initiation<br>Date | Procedure<br>Code | Service Description |
|                           | ×                       | ×           | ×                | ×                           | ×                        |        |                         | ×                 |                     |
|                           |                         |             |                  |                             |                          |        |                         |                   |                     |
| I << Page 1 of 0 → ► 10 ▼ |                         |             |                  |                             |                          |        |                         |                   |                     |

This page displays the most recent cases that were submitted. This page is searchable via the search box. From this page you can also view correspondence and upload clinical.
# **Authorization look up**

| ***    | *7                        |                    |                                       |                                    |                                |                  |              |                    |
|--------|---------------------------|--------------------|---------------------------------------|------------------------------------|--------------------------------|------------------|--------------|--------------------|
| Home   | Authorization Lookup      | Eligibility Lookup | <b>Clinical Certification</b>         | Certification Requests In Progress | MSM Practitioner Performance S | Summary Portal R | esources     | Manage Your Accour |
| Tuesda | y, November 22, 2016 2:30 | PM                 |                                       |                                    |                                |                  |              |                    |
|        | Authorization L           | ookup              |                                       |                                    |                                |                  |              |                    |
|        | New Security Features     | Implemented        |                                       |                                    |                                |                  |              |                    |
|        | Search by Member          | Information        |                                       |                                    |                                |                  | (            |                    |
|        | REQUIRED FIELDS           |                    |                                       |                                    | Search by Author               | rization Number/ | <u>/ NPI</u> |                    |
|        | Healthplan:               |                    |                                       | $\sim$                             | REQUIRED FIELDS                |                  |              |                    |
|        | Provider NPI:             |                    |                                       |                                    | Provider NPI:                  |                  | ×            |                    |
|        |                           |                    |                                       |                                    | Auth/Case Number:              |                  |              |                    |
|        | Patient ID:               |                    |                                       |                                    | Search                         |                  |              |                    |
|        | Patient Date of Birth:    | M                  | M/DD/WWY                              |                                    |                                |                  |              |                    |
|        |                           | ivi                | , , , , , , , , , , , , , , , , , , , |                                    |                                |                  |              |                    |
|        | OPTIONAL FIELDS           |                    |                                       |                                    |                                |                  |              |                    |
|        | Case Number:              |                    |                                       |                                    |                                |                  |              |                    |
|        | or                        |                    |                                       |                                    |                                |                  |              |                    |
|        | Authorization Number:     |                    | ×                                     |                                    |                                |                  |              |                    |

viCore · healthcare

Select Search by Authorization Number/NPI. Enter the provider's NPI and authorization or case number. Select Search.

You can also search for an authorization by Member Information, and enter the health plan, Provider 73 NPI, patient's ID number, and patient's date of birth.

## **Authorization Status**

Home Authorization Lookup Eligibility Lookup Clinical Certification Certification Requests In Progress MSM Practitioner Performance Summary Portal

### **New Security Features Implemented**

| Authorization Number: | NA                              |
|-----------------------|---------------------------------|
| Case Number:          |                                 |
| Status:               | Additional Information Required |
| Approval Date:        |                                 |
| Service Code:         |                                 |
| Service Description:  |                                 |
| Site Name:            |                                 |
| Expiration Date:      |                                 |
| Date Last Updated:    | 9/15/2017 10:45:49 AM           |
| Correspondence:       | VIEW CORRESPONDENCE             |
| Clinical Upload:      | UPLOAD ADDITIONAL CLINICAL      |
|                       |                                 |

View Results and note electronic clinical upload feature

# **Eligibility Lookup**

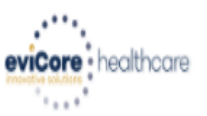

| Home                   | Authorization Lo                         | okup Eligibility Lookup                                 | Clinical Certification   | Certification Requests In Progress | MSM Practitioner Performance Summary Portal | Resources | Manage Your Account | Help / Contact Us  |
|------------------------|------------------------------------------|---------------------------------------------------------|--------------------------|------------------------------------|---------------------------------------------|-----------|---------------------|--------------------|
| Thursday,              | , March 15, 2018 4:                      | 43 PM                                                   |                          |                                    |                                             |           |                     | Log Off (INTGTEST) |
|                        |                                          |                                                         |                          |                                    |                                             |           |                     |                    |
| Eligibi                | ility Lookup                             |                                                         |                          |                                    |                                             |           |                     |                    |
| New Secu               | urity Features Imple                     | emented                                                 |                          |                                    |                                             |           |                     |                    |
| Health Pla             | an:                                      |                                                         |                          |                                    |                                             |           |                     |                    |
| Member (               | Code:                                    |                                                         |                          |                                    |                                             |           |                     |                    |
| Cardiolog<br>Radiology | y Eligibility:<br>/ Eligibility:         | Medical necessity determ<br>Precertification is Require | nination required.<br>ed |                                    |                                             |           |                     |                    |
| Radiation<br>MSM Pair  | Therapy Eligibility:<br>Mot Fligibility: | Medical necessity determ<br>Precertification is Require | ination required.        |                                    |                                             |           |                     |                    |
| Sleep Mar              | nagement Eligibility                     | :Medical necessity determ                               | ination required.        |                                    |                                             |           |                     |                    |

#### Print Done Search Again

#### Click here for help or technical support

CONFIDENTIALITY NOTICE: Certain portions of this website are accessible only by authorized users and unique identifying credentials, and may contain confidential or privileged information. If you are not an authorized recipient of the information, you are hereby notified that any access, disclosure, copying, distribution, or use of any of the information contained in the code-accessed portions is STRICTLY PROHIBITED.

You may also confirm the patient's eligibility by selecting the Eligibility Lookup tab.

# **Building Additional Cases**

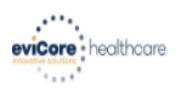

Home Authorization Lookup Eligibility Lookup Clinical Certification Certification Requests In Progress MSM Practitioner Performance Summary Portal Resources Manage Your Account Help / Contact Us

# **Clinical Certification**

Thank you for submitting a request for clinical certification. Would you like to:

- Return to the main menu
- Start a new request
- Resume an in-progress request

### You can also start a new request using some of the same information.

Once a case has been submitted for clinical certification, you can return to the Main Menu, resume an in-progress request, or start a new request. You can indicate if any of the previous case information will be needed for the new request.

# **Provider Resources**

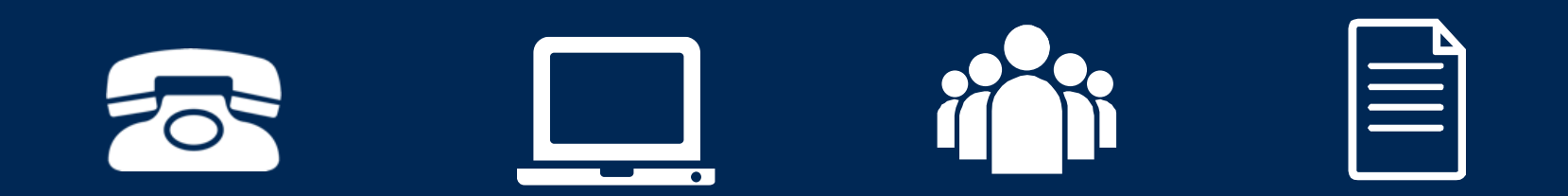

# **Provider Resources: Web-Based Services**

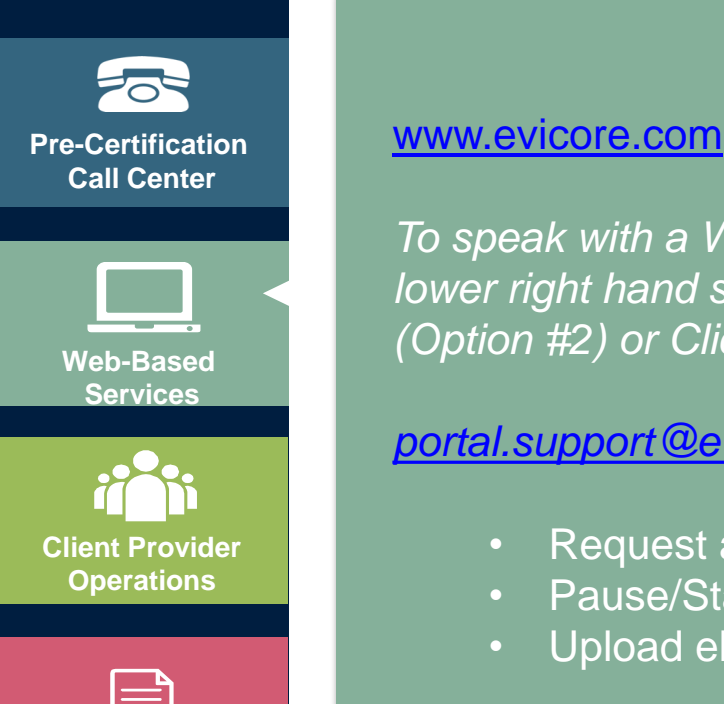

Documents

CHAT WITH US

To speak with a Web Specialist, Click the 'Chat with Us' Icon located on the lower right hand screen of our website, Call (800) 646-0418 (Option #2) or Click the "Contact Us" link or email

### portal.support@evicore.com.

- Request authorizations and check case status online 24/7
- Pause/Start feature to complete initiated cases
- Upload electronic PDF/word clinical documents

### **Preauthorization Call Center & Client Provider Operations**

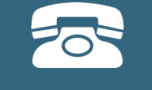

Pre-Certification Call Center

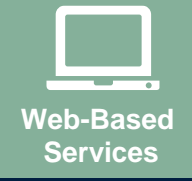

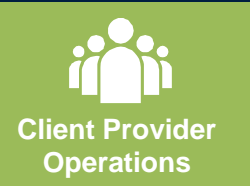

| Do | oumonte |
|----|---------|

eviCore Provider Customer Service Number: 877-791-4104 Sleep Management & Sleep Related DME Inquires-Options 1,2,1 All Other DME Inquires-Options 1,2,2

- · Obtain prior authorization or check the status of an existing case
- Discuss questions regarding authorizations and case decisions
- Change Facility, HCPCS or CPT Code(s) on an existing case

### Hours of Operation:

- Monday through Friday: 8am 7pm EST
- Saturday: 9am 5pm EST
- Sundays and Holidays: 9am 2pm EST

To reach eviCore Client Provider Operations team, call (800) 575-4517 (Option #3) or email <u>clientservices @evicore.com</u>

- Member eligibility issues (member or rendering provider)
- Issues experienced during case creation
- Request for an authorization to be resent to the health plan

### **Provider Resources: Provider Resource Website**

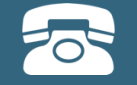

Pre-Certification Call Center

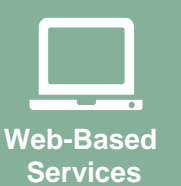

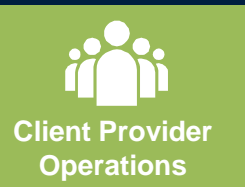

For more information regarding the eviCore utilization management programs and reference documents, please visit our Provider Resource site:

### https://www.evicore.com/resources/healthplan/thp

- Provider Orientation Presentation
- Recorded demo of the orientation training sessions
- HCPCS & CPT code lists
- Quick Reference Guide (QRG)
- DME Prior Authorization Form
- Frequently asked questions (FAQ) Document
- Step by Step Web Portal Guide

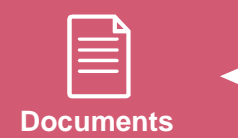

Provider Enrollment Questions Contact your Provider Provider Engagement Representative at THP 800-624-6961

# **Thank You!**

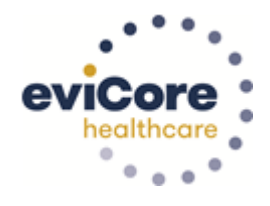

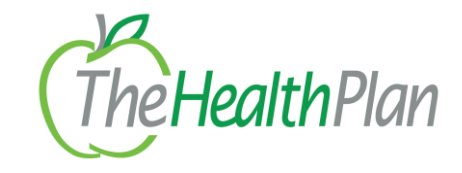

December 2019